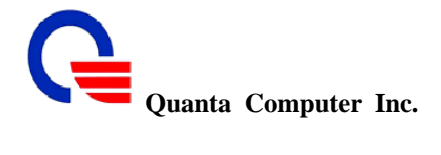

# **Brand Name: Quanta**

# Quanta Computer, Inc.

# IEEE802.16e WiMAX IAD (WV202)

User Manual

Version 1.0

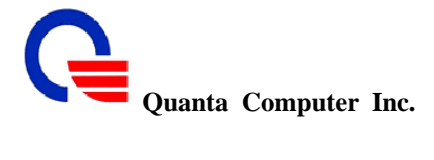

#### **Revision History**

| Revision | Date       | Ву    | Description                                                                                                    | Reviewed By |
|----------|------------|-------|----------------------------------------------------------------------------------------------------|-------------|
| 0.1      | 09/03/2007 | Terry | First edition                                                                                                    |             |
| 0.2      | 09/07/2007 | Terry | Refine format                                                                                                    |             |
| 0.3      | 11/1/2007  | Terry | Modify                                                                                                    |             |
| 0.4      | 03/25/2008 | Jud   | Modify                                                                                                    |             |
| 0.5      | 07/08/2008 | Jud   | Modify                                                                                                    |             |
| 0.6      | 08/04/2008 | Jud   | <ol> <li>Add the copyright<br/>description.</li> <li>Update the newest<br/>UI and the description.</li> <li>Add TR069</li> </ol> |             |
| 0.7      | 08/12/2008 | Jud   | <ol> <li>Modify the title to<br/>add brand name</li> <li>Add the using<br/>notice.</li> </ol>                                    |             |
| 1.0      | 08/03/2009 | Jud   | 3. Add Federal<br>Communication<br>Commission<br>Interference<br>Statement                                                       |             |

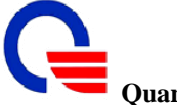

Quanta Computer Inc.

## **Federal Communication Commission Interference Statement**

This equipment has been tested and found to comply with the limits for a Class B digital device, pursuant to Part 15 of the FCC Rules. These limits are designed to provide reasonable protection against harmful interference in a residential installation. This equipment generates, uses and can radiate radio frequency energy and, if not installed and used in accordance with the instructions, may cause harmful interference to radio communications. However, there is no guarantee that interference will not occur in a particular installation. If this equipment does cause harmful interference to radio or television reception, which can be determined by turning the equipment off and on, the user is encouraged to try to correct the interference by one of the following measures:

- Reorient or relocate the receiving antenna.
- Increase the separation between the equipment and receiver.
- Connect the equipment into an outlet on a circuit different from that to which the receiver is connected.
- Consult the dealer or an experienced radio/TV technician for help.

FCC Caution: Any changes or modifications not expressly approved by the party responsible for compliance could void the user's authority to operate this equipment.

This device complies with Part 15 of the FCC Rules. Operation is subject to the following two conditions:

(1) This device may not cause harmful interference, and

(2) this device must accept any interference received, including interference that may cause undesired operation.

#### **IMPORTANT NOTE:**

#### FCC Radiation Exposure Statement:

This equipment complies with FCC radiation exposure limits set forth for an uncontrolled environment. This equipment should be installed and operated with minimum distance 20cm between the radiator & your body.

This transmitter must not be co-located or operating in conjunction with any other antenna or transmitter.

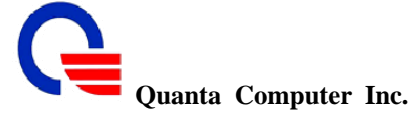

Due to the essential high output power natural of WiMAX device, use of this

device with other transmitter at the same time may exceed the FCC  $\ensuremath{\mathsf{RF}}$  exposure

limit and such usage must be prohibited (unless such co-transmission has been approved by FCC in the future).

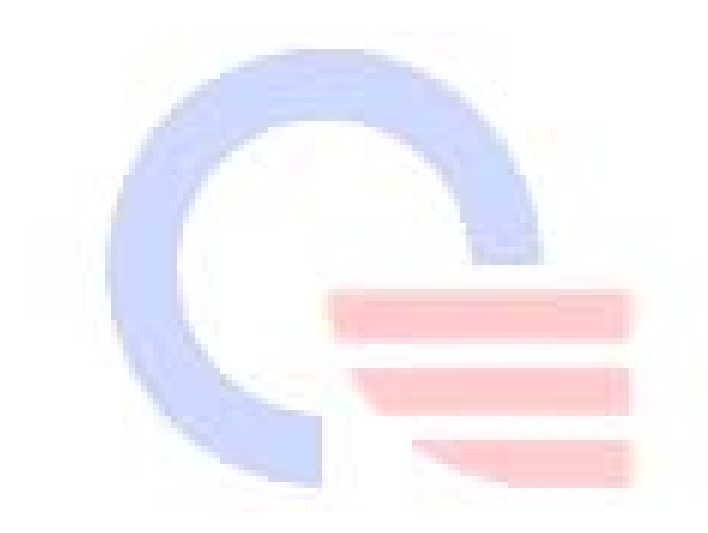

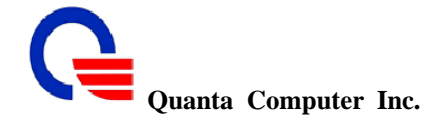

# Copyright

The information described in this document is confidential and protected by copyright. All contents (part or whole) can not be reproduced, transmitted, translated into any language, or copied and stored without the written permission of Quanta Computer Inc. All rights reserved. This document is published by QCI.

## Trademarks

QCI is a registered trademark of Quanta Computer Inc. Other trademarks and registered trademarks and logo mentioned in this publication are only used for identification purposes.

## Notice

When the operator is using this product, and if this product has the signal interference in the same time, it will have noise interference in the telephone. But the noise interference is lower, it won't interfere the communication quality when operators are making the call. And this interference is normal status and under the product spec.

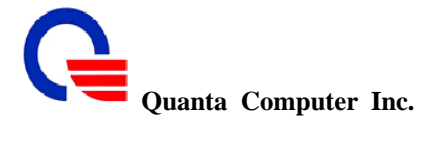

# **Table of Contents**

| T  | TABLE OF CONTENTS   6 |                                          |    |
|----|-----------------------|------------------------------------------|----|
| 1. | INTE                  | RODUCTION                                | 8  |
|    | 1.1                   | AUDIENCE                                 | 9  |
|    | 1.2                   | ACRONYMS                                 | 9  |
| 2  | INST                  | ALLATION AND SETUP                       | 10 |
|    |                       |                                          |    |
|    | 2.1                   | QUICK START                              | 10 |
|    | 2.1.1                 | WV202 WiMAX IAD factory default settings | 10 |
|    | 2.1.2                 | How to configure WV202                   | 10 |
|    | 2.1.3                 | How to use VoIP?                         | 12 |
|    | 2.1.4                 | How to make a three way conjerence call? | 14 |
| 3. | NET                   | WORK SETTINGS                            | 15 |
|    | 3.1                   | WAN                                      | 16 |
|    | 3.1.1                 | WAN Setting                              | 16 |
|    | 3.1.2                 | WiMAX Setting                            | 20 |
|    | 3.2                   | AUTO CONNECT.                            | 25 |
|    | 3.3                   | WIMAX EAP                                | 26 |
|    | 3.4                   | LAN SETTING                              | 30 |
|    | 3.4.1                 | DNS Proxy                                | 30 |
|    | 3.5                   | DHCP                                     | 31 |
|    | 3.5.1                 | DHCP Server                              | 31 |
|    | 3.6                   | STATIC ROUTE                             | 32 |
|    | 3.7                   | NAT                                      | 33 |
|    | 3.7.1                 | NAT Setting                              | 33 |
|    | 3.7.2                 | Virtual Server Mapping                   | 34 |
|    | 3.7.3                 | Port Trigger                             | 35 |
|    | 3.7.4                 | Port Forward                             | 35 |
|    | 3.8                   | PACKET FILTER                            | 37 |
|    | 3.9                   | UKL FILTER.                              | 40 |
|    | 3.10                  | SECURITY                                 | 41 |
|    | 3.11<br>2.12          | UPNP                                     | 42 |
|    | 5.12<br>2.12          |                                          | 43 |
|    | 5.15<br>3.14          | τρ <sub>060</sub>                        | 44 |
|    | 5.14                  | 1K007                                    | 45 |
| 4. | SIP S                 | ETTINGS                                  | 47 |
|    | 4.1                   | BASIC SETTING                            | 47 |
|    | 4.2                   | ACCOUNT SETTING                          | 50 |
|    | 4.3                   | Server Setting                           | 52 |
|    | 4.4                   | NAT TRAVERSAL                            | 54 |
| 5. | VOII                  | SETTINGS                                 | 55 |
|    | 5.1                   | VOICE SETTING                            | 55 |
|    | 5.1.1                 | <i>Codec</i>                             | 57 |
|    | 5.2                   | TONE SETTING                             | 59 |
|    | 5.3                   | CALL SERVICE                             | 60 |
|    | 5.3.1                 | Call Service for All Line                | 62 |

6

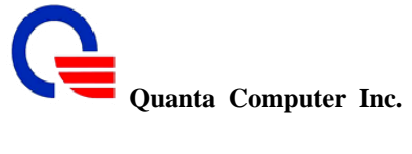

#### IEEE802.16e WiMAX IAD (WV202) **User Manual**

| 5.3.2   | Call Service for Per Line     | 63  |
|---------|-------------------------------|-----|
| 5.4     | FXS PORT SETTING              | 65  |
| 5.4.1   | FXS Port Setting for All Line | 65  |
| 5.4.2   | FXS Port Setting for Per Line | 67  |
| 5.5     | FAX SETTING                   | 68  |
| 5.6     | GENERAL DIALING SETTING       | 69  |
| 5.7     | DIAL PLAN                     | 72  |
| 5.8     | PHONE BOOK                    | 73  |
| 5.9     | CALL SCREEN                   | 74  |
| 6. INFO | ORMATION                      | 75  |
| 6.1     | System Information            | 75  |
| 6.2     | WIMAX STATUS                  | 77  |
| 6.3     | ROUTING TABLE                 | 80  |
| 6.4     | CALL DETAIL RECORD            | 81  |
| 6.5     | LINE STATUS                   | 83  |
| 6.6     | PACKET STATISTIC              | 84  |
| 6.7     | System Log                    | 85  |
| 7. MAN  | NAGEMENT                      | 87  |
| 71      | ADMINISTRATOR ACCOUNT         | 87  |
| 7.2     | System Log Setting            | 89  |
| 7.3     | DATE/TIME                     | 90  |
| 7.4     | PING TEST.                    | 92  |
| 7.5     | Config                        | 93  |
| 7.6     | Provisioning                  | 94  |
| 8. LOG  | OUT                           | 97  |
| 8 1     | LOCOUT                        | 97  |
| 8.2     | REBOOT                        | 97  |
| 0.2     |                               | , , |

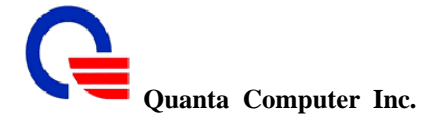

#### 1. Introduction

The WV202 WiMAX IAD is a WiMAX LAN router with two LAN ports, two VoIP (FXS) ports and one WiMAX WAN interface. The WV202 supports IEEE 802.16e-2005 state of the art Scalable OFDMA based Technology. It operates on 2.496 GHz ~ 2.69GHz frequency licensed band. It supports WiMAX forum Wave1 SISO specification and provides users a seamless broadband wireless access; VoIP calls at home, office. It acts as two devices in one box. First, there's a built-in two full-duplex 10/100 Base-T Ethernet ports that allows user to connect PC/NB or Ethernet switch devices together to extend the connectivity. Secondly, the routing functions tie these devices together and allow networked devices to share a high-speed broadband connection via the broadband WiMAX WAN port.

Look at below diagram show you the example usage model for WV202 with our others products (WC202 WiMAX Cardbus, WB200 WiMAX Bridge). With the WiMAX IAD at the center of your home or office network, you can share a high-speed Internet connection, files, and multi-player games with flexibility, speed, and security!

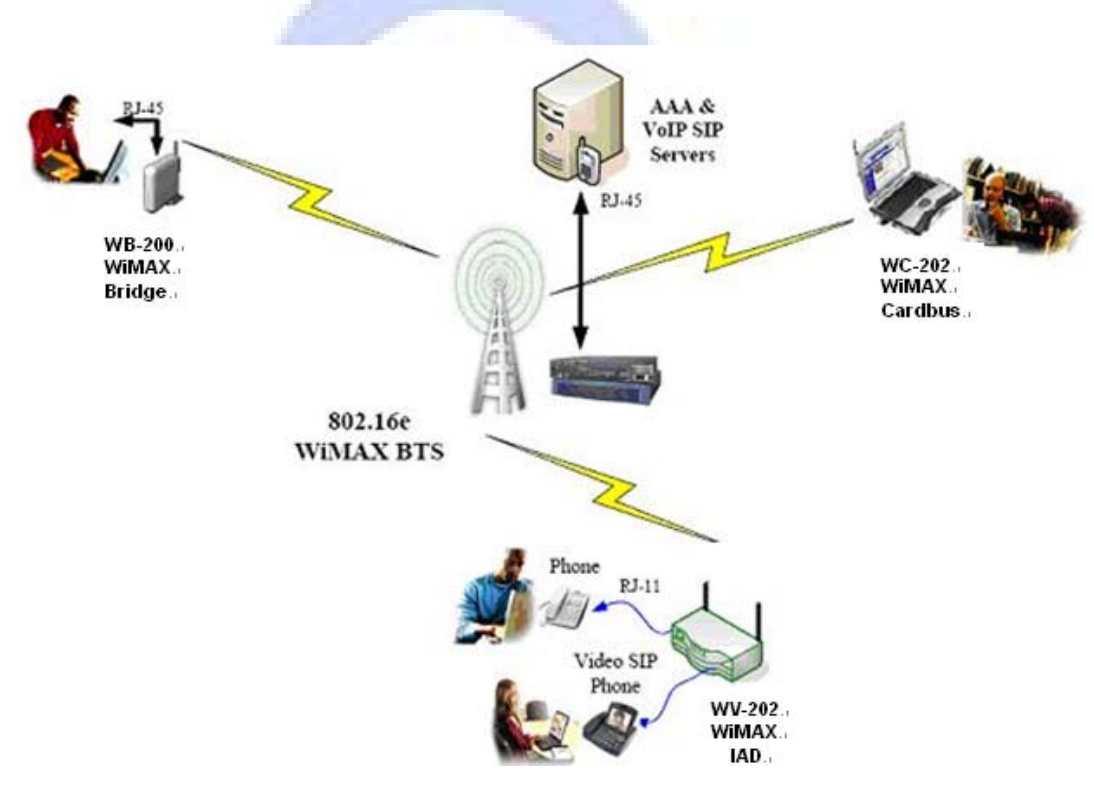

WiMAX Usage Model Example

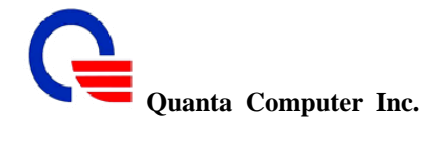

#### 1.1 Audience

This document is intended for system vendor who are using WV202 to build an Internet telephony gateway or server application. It is assumed that the reader has the general knowledge of VoIP applications and products.

#### 1.2 Acronyms

| API   | Application Interface                                                     |
|-------|---------------------------------------------------------------------------|
| ALG   | Application Layer Gateway                                                 |
| ACI   | Audio CODEC Interface                                                     |
| ADC   | Analog to Digital Converter                                               |
| CODEC | Coder / Decoder                                                           |
| DAC   | Digital to Analog Converter                                               |
| DC    | Direct Current                                                            |
| DDNS  | Dynamic Domain Name System                                                |
| DHCP  | Dynamic Host Configuration Protocol                                       |
| DMZ   | Demilitarized Zone                                                        |
| DNS   | Domain Name System                                                        |
| DTMF  | Dual Tone Multi Frequency                                                 |
| FXO   | Foreign Exchange Office                                                   |
| FXS   | Foreign Exchange Station                                                  |
| GMT   | Greenwich Mean Time                                                       |
| IP    | Internet Protocol                                                         |
| IPsec | Internet Protocol Security                                                |
| L2TP  | Layer 2 Tunnel Protocol                                                   |
| LAN   | Local Area Network                                                        |
| MAC   | Media Access Control                                                      |
| MII   | Media Independent Interface                                               |
| NAT   | Network Address Translation                                               |
| NTP   | Network Time Protocol                                                     |
| PPTP  | Point-to-Point Tunneling Protocol                                         |
| RTP   | Real-Time Transport Protocol                                              |
| RTCP  | Real-Time Transport Control Protocol (also known as RTP control protocol) |
| SIP   | Session Initiation Protocol                                               |
| SLIC  | Subscriber Line Interface Circuit                                         |
| STUN  | Simple Traversal of UDP through NATs                                      |
| TCP   | Transmission Control Protocol                                             |
| UDP   | User Datagram Protocol                                                    |
| UPnP  | Universal Plug and Play                                                   |
| URI   | Uniform Resource Identifier                                               |
| VoIP  | Voice Over Internet Protocol                                              |
| WAN   | Wide Area Network                                                         |

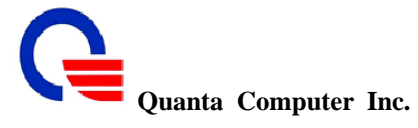

#### 2. Installation and Setup

#### 2.1 Quick Start

#### 2.1.1 WV202 WiMAX IAD factory default settings

- LAN IP: 192.168.1.254
- Netmask: 255.255.255.0
- LAN DHCP: enable
- User Name/Password: root/root

#### 2.1.2 How to configure WV202

To access the WiMAX IAD via Ethernet, the host computer must meet the following requirements:

- Equipped with an Ethernet network interface.
- Have TCP/IP installed.
- Allow the client PC to obtain an IP address automatically or set a fixed IP address.
- With a web browser installed: Internet Explorer 5.x or later.

The connection structure is as below:

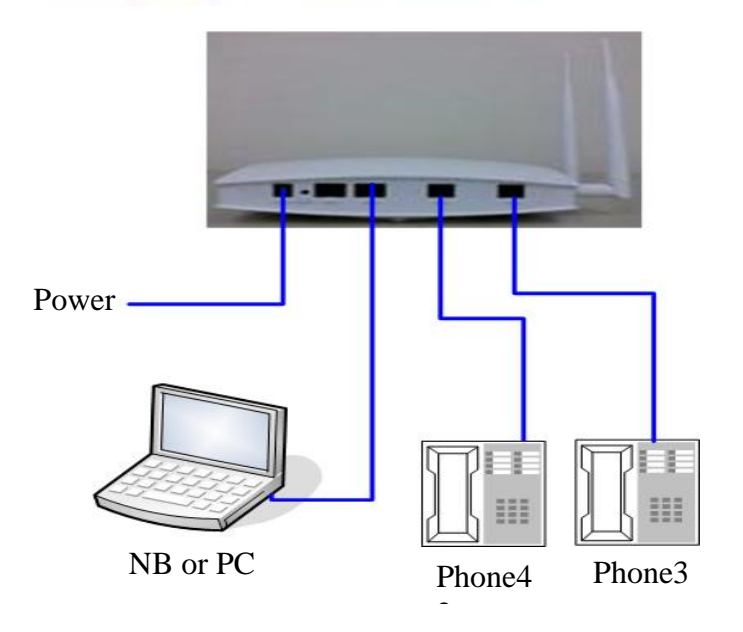

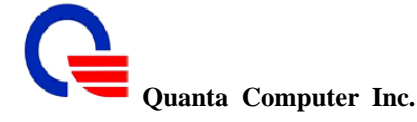

The WiMAX IAD is configured with the default IP address of 192.168.1.254 and subnet mask of 255.255.255.0. Considering that the DHCP server is enabled by default, the DHCP clients should be able to access the WiMAX, or the host PC should be assigned an static IP address first for initial configuration. An example for static IP address can be set to "192.168.1.100".

You also can manage the WiMAX IAD through a web browser-based manager. The WiMAX IAD manager uses the HTTP protocol via a web browser to allow you to set up and manage the device. The URL of management web site is : http://192.168.1.254. Following are the steps to login and control the IAD.

Step 1: Power on IAD, when the booting is finished, the LED stats of IAD is as below:

LED is always "ON": "Power", "FXS1", "FXA2"

LED is always "OFF": "WiMAX", "LAN1", "LAN2", "System"

Step 2: Connect the network adapter of the PC to the LAN1 port on IAD.

Step 3: Make sure the PC's IP address getting from IAD DHCP server is 192.168.1.xxx. The default IP address is 192.168.1.100 for the first requested client.

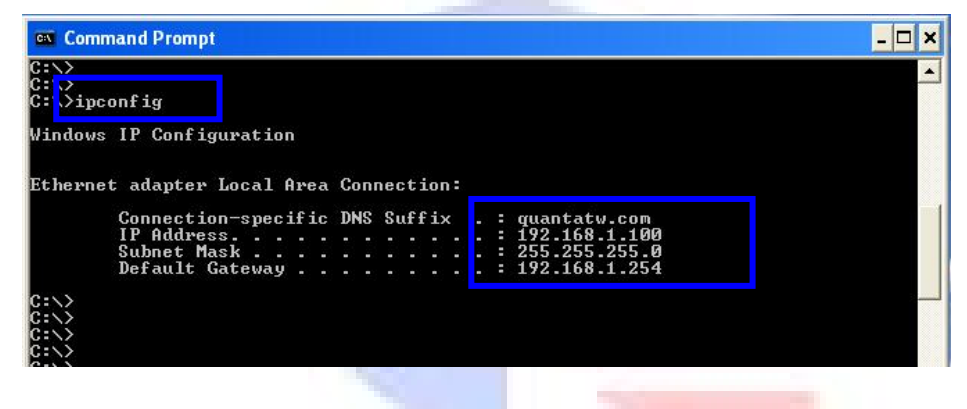

Step 4: Open the browser and input the web control site: <u>http://192.168.1.254</u> and input the login username and password: root/root, then click the "Login" button

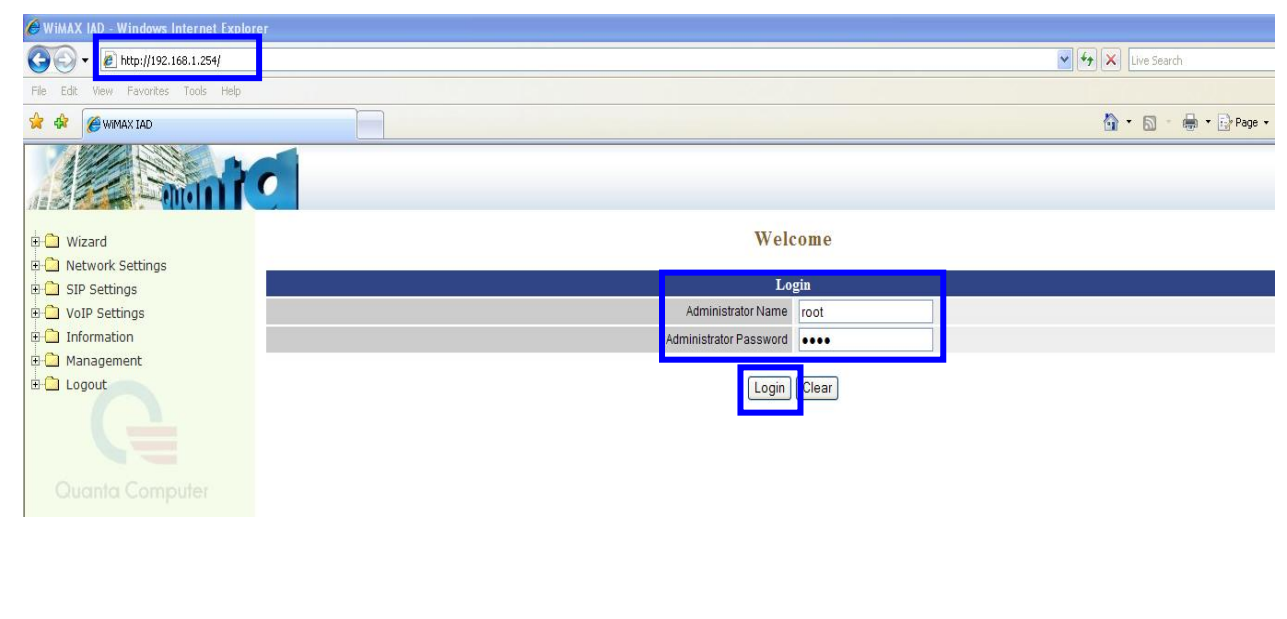

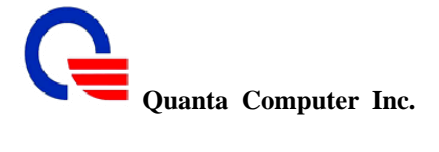

Step 5: You will see the information page after login the web site. 🖉 WiMAX IAD - Windows Internet Explorer 🕒 🕤 👻 🔊 http://192.168.1.254/ 🖌 😽 🗙 Live Search File Edit View Favorites Tools Help 🚖 🏟 🏾 🏾 🔗 🙀 🟠 🔹 🔝 🔹 🖶 🔹 🔂 Page 🔹 Information 🗄 🗋 Wizard 🗉 🗋 Network Settings System 🕀 🗋 SIP Settings 🗉 📋 VoIP Settings Device Mode Router 🗄 🗋 Information Model Name Quanta WV202 🗄 🗋 Management Firmware Version WV-2.4.3.ba 🗄 🗋 Logout Host Name wimax.guantatw.com System Date 2008-06-23 19:30:07 2:19 Up Time WiMAX 4.4.1.10 (13111) ENG-ALU Software Version Firmware Version 5.5.0.7 (3296) MAC Address 00:17:C4:1C:D7:73 Chipset Vendor Sequans Chipset ID SQN1130 Product Category CardBus **RFIC** MAX2839\_2 Frequency Band 2.5~2.7 GHz 8 MB Flash SDRAM 32 MB Software Feature Generic Software Serial No. Ceneric Product 2.1.3 How to use VoIP? SIP Settings -> Account Setting 

|                                              | •              |                          |                           |
|----------------------------------------------|----------------|--------------------------|---------------------------|
| 🗉 🗀 Wizard                                   |                | SIP S                    | ettings                   |
| Network Settings     SIP Settings            | 1.<br>         | Accoun                   | t Setting                 |
| Basic Setting                                |                | Account                  | Enable (default:enabled)  |
| Account Setting                              |                | User Name                | 2301                      |
| Server Setting                               |                | Display Name             | 2301                      |
| NAT Traversal                                |                | Authentication User Name | 2301                      |
| VoIP Settings     Information     Management | Line 1 (FXS 1) | Authentication Password  | ••••                      |
|                                              |                | Confirmed Password       | ••••                      |
| 🕀 🦳 Logout                                   |                | MWI Subscribe            | Enable (default:disabled) |
| Guania Computer                              |                | P-Asserted               | Enable (default:disabled) |
|                                              |                | Account                  | Enable (default enabled)  |
|                                              |                | User Name                | 2300                      |
|                                              |                | Display Name             | 2300                      |
|                                              |                | Authentication User Name | 2300                      |
|                                              | Line 2 (FXS 2) | Authentication Password  | ••••                      |
|                                              |                | Confirmed Password       | ••••                      |
|                                              |                | MWI Subscribe            | Enable (default:disabled) |
|                                              |                | P-Asserted               | Enable (default:disabled) |
|                                              |                | Submit                   | Reset                     |

## CONFIDENTIAL

Classification: proprietary information

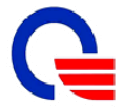

# Quanta Computer Inc.

#### IEEE802.16e WiMAX IAD (WV202) User Manual

Type User Name and Display Name

> Type Authentication User Name as the phone number

- Type Authentication Password
- Confirmed Password

Please make sure the Authentication User Name and Authentication Password had been setup in SIP server.

#### SIP Settings -> Server Setting

| Wizard           |                | SIP Se                                 | ettings                   |                                   |
|------------------|----------------|----------------------------------------|---------------------------|-----------------------------------|
| B Settings       |                |                                        |                           |                                   |
| Basic Setting    |                | Authentication Expired Time            | 3600                      | seconds (60, 65535, default 3     |
| Account Setting  |                | Authentication Expired Time Percentage | 50                        | % (50% ~ 90% default 50%)         |
| - Server Setting |                | Lit                                    | 105                       | 10 (00 10 - 00 10, doiddircoo 10) |
| NAT Traversal    |                | Domain Name                            | 103                       |                                   |
| VoIP Settings    |                | Registrar Server Address               | 10 20 0 13                |                                   |
| Management       | Line 1 (FXS 1) | Registral Content Address              | 5060                      | (1 SEE2E defoultEDED)             |
| Logout           |                | Proxy Address                          | 10 20 0 13                | (1-05555, deladir.5000)           |
|                  |                | Prov Port                              | 5060                      | (1.65525. dofoult 5060)           |
|                  |                | Use Outbound Proxy                     | Enable (default           | disabled)                         |
|                  |                | DNS SRV support                        | Enable (default disabled) |                                   |
|                  |                | Domain Name                            |                           |                                   |
|                  |                | Registrar Server Address               | 10 20 0 13                |                                   |
|                  |                | Registrar Server Port                  | 5060                      | (1-65535_default5060)             |
|                  | Line 2 (FXS 2) | Proxy Address                          | 10 20 0 13                | (1-00000, deladit.0000)           |
|                  |                | Proxy Port                             | 5060                      | (1-65535_default 5060)            |
|                  |                | Use Outbound Proxy                     | Enable (default           | disabled)                         |
|                  |                | DNS SRV support                        | Enable (default           | disabled)                         |

- Type Registrar Server Address as your SIP server address
- Type Proxy Address to the same with SIP server
- Make sure WV202 has already registered to your Registrar Server then you can make VoIP call.

| Quanta o             | Computer Inc.         | IEEE802   | 2.16e WiMAX    | IAD (WV202)<br>User Manual | _    |  |
|----------------------|-----------------------|-----------|----------------|----------------------------|------|--|
|                      |                       |           |                |                            |      |  |
| 🖻 🗋 Wizard           |                       |           | Line Status    |                            |      |  |
| E SIP Settings       |                       |           | Gateway Status |                            |      |  |
| VoIP Settings        | Line                  | 1 (FXS 1) |                | ONHOOK                     |      |  |
| 🗈 🔁 Information      | Line                  | 2 (FXS 2) |                | ONHOOK                     |      |  |
| System Information   | SIP Registered Status |           |                |                            |      |  |
| WiMAX Status         | Line 1 (FXS 1)        |           |                | REGISTERED (No error)      |      |  |
| Coll Datailed Decend | Line                  | 2 (FXS 2) |                | REGISTERED (No error)      |      |  |
|                      | RTP Statistics        |           |                |                            |      |  |
| Packet Statistics    | C                     | urrent    | Send           | Recv                       | Lost |  |
| System Log           | Line 1                | channel 0 | 0              | 0                          | 0    |  |
| 🕀 🗀 Management       | (FXS 1)               | channel 1 | 0              | 0                          | 0    |  |
| 🗄 🧰 Logout           | Line 2                | channel 0 | 0              | 0                          | 0    |  |
|                      | (FXS 2)               | channel 1 | 0              | 0                          | 0    |  |
|                      |                       | Total     | Send           | Recv                       | Lost |  |
|                      | Line 1                | channel 0 | 0              | 0                          | 0    |  |
|                      | (FXS 1)               | channel 1 | 0              | 0                          | 0    |  |
|                      | Line 2                | channel 0 | 0              | 0                          | 0    |  |
|                      | (FXS 2)               | channel 1 | 0              | 0                          | 0    |  |
|                      |                       |           | Refresh        |                            |      |  |

2.1.4 How to make a three way conference call?

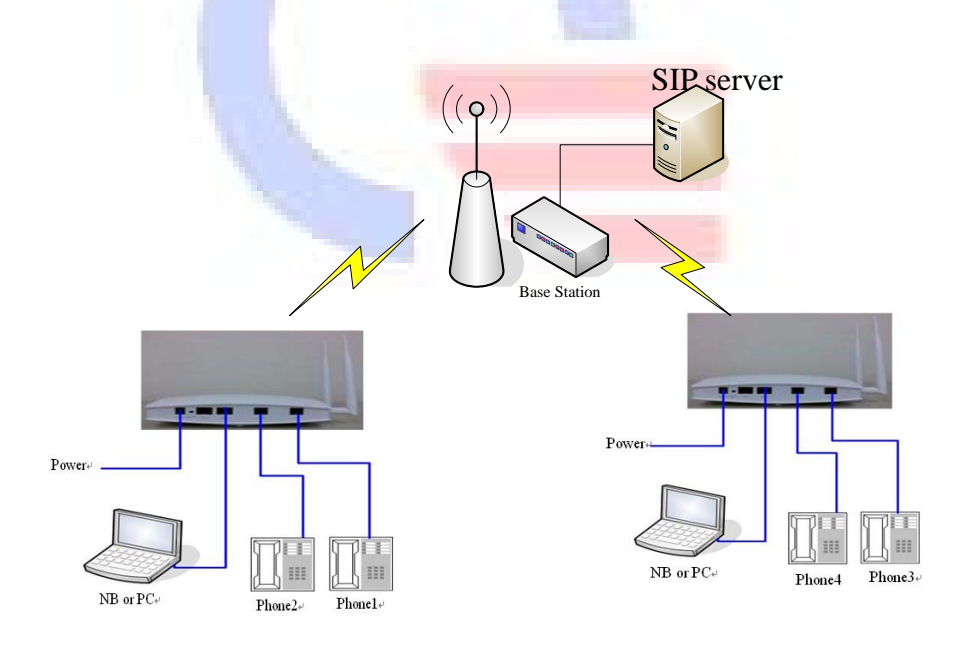

- Make a call to the first party. For example: phone1 makes a call to phone2.
- ➢ "Flash hook" to hold the call. For example: phone1 "Flash hook".
- Then you will hear a dial tone.
- Make the other call to the third party. For example: phone1 makes the other call to phone3.
- Dial "\*71" to connect the two party calls for conferencing. For example: phone1 dials "\*71", then phone1, phone2 and phone3 are in a conference call.

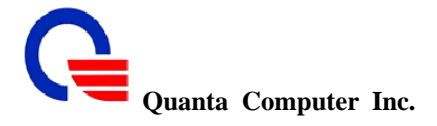

#### 3. Network Settings

All the network functions are set in this section. Before managing the IAD, please make sure you have set the connection structure as below and refer the settings in the section 2.1.2 How to configure WV202.

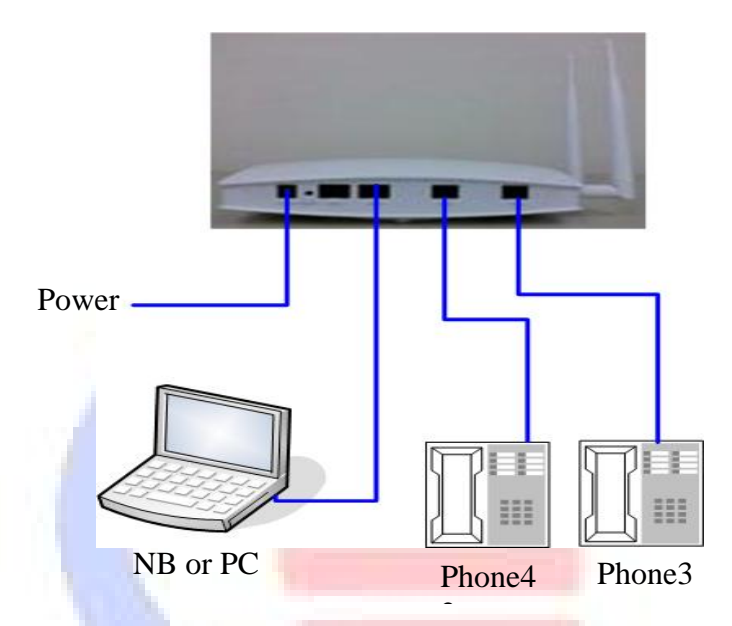

All the functions are supported as the following items.

- WAN  $\triangleright$
- ≻ Auto Connect
- WIMAX EAP
- LAN
- **A A A A A A A A** DHCP
- Static Route
- NAT
- Packet Filter
- **URL** Filter
- Security
- ⊳ UPnP
- ⊳ DDNS
- ⊳ QOS
- $\triangleright$ TR069

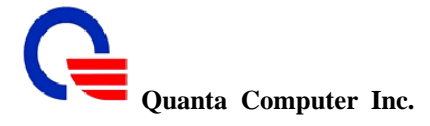

#### 3.1 WAN

In WV202, the WAN is the WiMAX connection entry. There are two pages (WAN Setting and WiMAX Setting) to setting the TCP/IP settings and WiMAX frequency and bandwidth settings. The IAD is not yet supported the bridge mode for WAN.

This chapter is going to introduce the function of each connection mode and the basic configuring steps that you have to do. If you do not follow the configuring steps for using these connection modes, you might get some connection problems and cannot connect to the Internet well.

#### 3.1.1 WAN Setting

In this page, you can set the values about TCP/IP information like as IP address, MAC address, host name, MTU, MRU, and DNS server.

| 🗄 🗀 Wi           | izard Network                                                                   | Settings    |                           |             |
|------------------|---------------------------------------------------------------------------------|-------------|---------------------------|-------------|
|                  | twork Settings                                                                  | O WIMAX Set | ting                      |             |
|                  | WAN Setting                                                                     |             |                           |             |
|                  | Auto Connect RouterBridge Mode                                                  | Bouter V    |                           |             |
| -0               | LAN Host Name                                                                   | wimax       | quantatw.com              |             |
| -0               | DHCP                                                                            | O Original  |                           |             |
| -0               | Static Route WAN Ethernet MAC                                                   | Original    | MAC (00.17.04.10.D7.A7)   |             |
| -0               | NAT                                                                             | O Manual S  | Setting 00:00:27:00:01:10 | [MAC Clone] |
| -0               | Packet Filter WAN Port IP Assignment                                            | O Static IP | DHCP                      |             |
|                  | URL Filter Ping from WAN                                                        | Allowed     |                           |             |
|                  | Security MTU                                                                    | 1500        | bytes                     |             |
|                  | UPNP MRU                                                                        | 1500        | bytes                     |             |
|                  | DDNS Set DNS server                                                             | O Manually  | Automatically             |             |
|                  | TRACO                                                                           |             |                           |             |
|                  | Submit                                                                          | Reset       |                           |             |
|                  |                                                                                 |             |                           |             |
|                  | Router / Bridge Mode                                                            |             |                           |             |
|                  | Router/Bridge Mode Router 😪                                                     |             |                           |             |
|                  | In this version it is just supported the "Router" mode to work as a gateway/rou | iter.       |                           |             |
| $\triangleright$ | Host Name                                                                       |             |                           |             |
|                  | Host Name wimax quantatw.com                                                    |             |                           |             |
| The H            | lost Name field is optional but may be required by some Internet Service Provi  | ders. Th    | e default host            |             |
| name             | is wimax quantate com. If is a computer that is connected to a TCP/IP network   | k. includ   | ing the                   |             |

name is wimax.quantatw.com. It is a computer that is connected to a TCP/IP network, including the Internet. Each host has a unique IP address. Assign the domain name or IP address of your host computer.

When the host operating system is set up it is given a name. This name may reflect the prime use of the computer. For example, a host computer that is a web server may be called www.xxx.com. When we need to find the host name from an IP address we send a request to the host using its IP address. The host will respond with its host name.

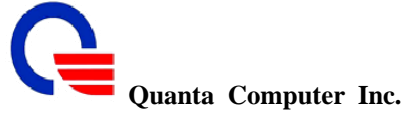

WAN Ethernet MAC

|                  | Original MAC (00:17:C4:1C:D7:A7) |
|------------------|----------------------------------|
| WAN Ethernet MAC | C                                |

O Manual Setting 00:00:27:88:81:18 [MAC Clone]

There are two methods to set the MAC address.

a. Original MAC

The original MAC is the manufacture shipping MAC address.

b. Manual Setting

You can set the specific MAC address in this field or set the MAC address of the computer you are using by clicking the "MAC Clone". After setting MAC address, please click "Submit" button.

#### > WAN Port IP Assignment

WAN Port IP Assignment O Static IP O DHCP

You have two methods to set the WAN port IP, one is Static IP mode and the other one is DHCP mode. The default setting is DHCP mode to get IP from DHCP server.

• Static IP Mode

When you want to set the WAN IP to a static IP address, you can select Static IP mode. Sometimes the ISP provider maybe gives you a static IP and requests you to set it for WAN port.

If you select Static IP mode, you have to set the following fields.

| WAN Port IP Assignment | Static IP ○ DHCP |       |
|------------------------|------------------|-------|
| Ping from WAN          | Allowed          |       |
| MTU                    | 1500             | bytes |
| MRU                    | 1500             | bytes |
| IP Address             | 10.20.18.32      |       |
| Subnet Mask            | 255.255.0.0 💌    |       |
| Default Gateway        | 10.20.0.1        |       |
| Primary DNS Server     | 168.95.1.1       |       |
| Secondary DNS Server   | 168.95.192.1     |       |

| Field                | Description                                                                                                    | Default value |
|----------------------|----------------------------------------------------------------------------------------------------|---------------|
| IP address           | Enter the IP address provided by your ISP                                                                                                    | 10.20.18.32   |
| Subnet Mask          | Enter the subnet mask provided by your ISP.                                                                                                    | 255.255.0.0   |
| Default Gateway      | Enter the gateway provided by your ISP.                                                                                                    | 10.20.0.1     |
| Primary DNS Server   | DNS (Domain Name System) is for mapping a domain<br>name to its assigned IP address. Enter the IP address for<br>the primary DNS server. The IPS maybe provides you<br>the IP address for DNS server. | 168.95.1.1    |
| Secondary DNS Server | Enter the IP address for the second DNS server                                                                                                    | 168.95.192.1  |

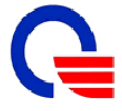

Quanta Computer Inc.

MRU

Set DNS server

1500

#### IEEE802.16e WiMAX IAD (WV202) User Manual

bytes

#### DHCP mode WAN Setting Router/Bridge Mode Router ¥ Host Name wimax quantatw.com Original MAC (00:17:C4:1C:D7:A7) WAN Ethernet MAC 00:00:27:88:81:18 O Manual Setting [MAC Clone] WAN Port IP Assignment ○ Static IP ③ DHCP Ping from WAN Allowed MTU 1500 bytes

If you select DHCP mode for WAN port, the IAD will auto gets IP address, subnet mask and default gateway address from ISP's DHCP server.

O Manually 
 Automatically

After the WAN port is connected to WiMAX Base Station, the DHCP client will auto gets the information from DHCP server like as the below picture.

| W                                | AN                          |
|----------------------------------|-----------------------------|
| Ethernet Speed                   | N/A                         |
| Ethernet MAC Address             | 00:17:C4:1C:D7:74           |
| IP Assignment                    | DHCP                        |
| DHCP Client                      | Active                      |
| DHCP Connection Established Time | Mon Jun 30 11:20:02 2008    |
| DHCP Connection Expire Time      | Mon Jun 30 11:50:02 2008    |
| DHCP Server Address              | 192.1 <mark>6</mark> 8.0.20 |
| IP Address                       | 192.168.0.43                |
| Subnet Mask                      | 255.255.255.0               |
| MTU                              | 1500                        |
| Gateway Address                  | 192.168.0.1                 |
| DNS 1 (Primary)                  | 168.95.1.1                  |
| DNS 2 (Secondary)                | N/A                         |

#### Ping From WAN

Ping from WAN Allowed

Ping is a basic Internet program that lets you verify that a particular IP address exists and can accept requests. Ping is used diagnostically to ensure that a host computer you are trying to reach is actually operating

The default setting is allowed user can ping the host computer from remote site. If you disallow, the host computer doesn't response any user who issues Ping IP address command from any remote sites.

|                                                  | Field                                                         | Description                                                                    |
|--------------------------------------------------|---------------------------------------------------------------|--------------------------------------------------------------------------------|
|                                                  | Allowed Enable Allowed                                        | Response the ping information to remote client.<br>(Default setting is enable) |
|                                                  | Allowed Disable Allowed                                       | Doesn't response the ping information to remote client.                        |
| 211, Wen Hwa<br>Tao Yuan Shier<br>http://www.qua | 2nd Rd., Kuei Shan Hsiang,<br>n, Taiwan, R.O.C.<br>untatw.com | 18 <b>CONFIDENTIAL</b><br>Classification: proprietary information              |

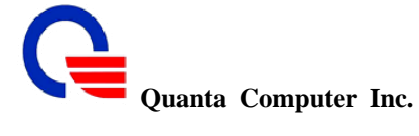

#### MTU

| MTU | 1500 | hitee |
|-----|------|-------|
|     | 1000 | Dytes |

MTU stands for Maximum Transmission Unit, the largest physical packet size, measured in bytes that a network can transmit. Any messages larger than the MTU are divided into smaller packets before being sent. The network MTU rate is set to 1500 bytes with default settings.

MRU 1500 bytes

MRU stands for Maximum Receiving Unit. the largest physical packet size, measured in bytes that a network can receive. Any messages larger than the MRU are divided into smaller packets before being received. The network MRU rate is set to 1500 bytes with default settings.

#### Set DNS Server

Set DNS server O Manually O Automatically

DNS stands for Domain Name System. Every Internet host must have a unique IP address, also they may have a user-friendly, easy to remember name such as <u>www.xxx.com</u>. The DNS server converts the user-friendly name into its equivalent IP address.

The original DNS specifications require that each domain name is served by at least 2 DNS servers for redundancy. When you run your DNS, web, and mail servers all on the same machine - if this machine goes down, it doesn't really matter that the backup DNS server still works.

The recommended practice is to configure the primary and secondary DNS servers on separate machines, on separate Internet connections, and in separate geographic locations.

- Primary DNS Server: Sets the IP address of the primary DNS server.
- Secondary DNS Server: Sets the IP address of the secondary DNS server.

There are two methods to set the DNS server:

a. Automatically (Default setting)

Set DNS server O Manually O Automatically

When you select the Auto mode, the IP address of DNS server will be gotten from ISP's DHCP server. You will get IP address of the primary DNS server and the secondary DNS server.

b. Manually

| Set DNS server       | Manually O Automatically |  |  |
|----------------------|--------------------------|--|--|
| Primary DNS Server   | 168.95.1.1               |  |  |
| Secondary DNS Server | 168.95.192.1             |  |  |

When you want to set the DNS server manually, you can select this mode to set primary DNS server and secondary DNS server as below.

| Field                | Description                                     | Default value |
|----------------------|-------------------------------------------------|---------------|
| Primary DNS Server   | Sets the IP address of the primary DNS server   | 168.95.1.1    |
| Secondary DNS Server | Sets the IP address of the secondary DNS server | 168.95.192.1  |

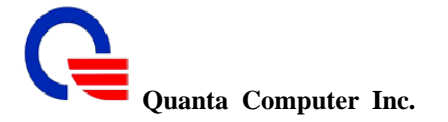

#### 3.1.2 WiMAX Setting

The WiMAX settings for connecting to BS are described in this section. You can set the WiMAX bandwidth and DL frequency from your ISP and to scan the BS to show how many BS can be found to connect.

| Wizard                                     | Network                     | Setting         | s        |                    |       |
|--------------------------------------------|-----------------------------|-----------------|----------|--------------------|-------|
| Network Settings                           | O WAN Setting               | () WIMAX        | Setting  |                    |       |
|                                            | WiMAX                       | Setting         | Journy   |                    |       |
| Auto Connect                               | Sys                         | tem             |          |                    |       |
| D LAN                                      | <ul> <li>Default</li> </ul> | O Manual        |          |                    |       |
|                                            | Sc                          | an              |          |                    |       |
| Static Route                               |                             |                 | BSID     | State              | R     |
| Packet Filter                              | Current Connection Status   |                 | -        | DL Synchronization |       |
| URL Filter<br>Grant Computer<br>Security   | BS Scan List                |                 | BS       | Connect            | Resca |
|                                            |                             | <li>Expert</li> |          |                    |       |
| TR069                                      | Bandwidth                   | 10000           | KHz (500 | 0/10000)           |       |
| SIP Settings                               | DL Frequency [1]            | 2540500         | KHz      |                    |       |
| VoIP Settings<br>Information<br>Management | Submit                      | Reset           |          |                    |       |

#### ➢ System page

To set the OFDM and the gap time of TTG and RTG has two methods.

a. Default mode

# System

In default mode, the default settings of the OFDM, TTG gap time and RTG gap time are as below.

| Field        | Description                                                                                                    | Default value    |
|--------------|----------------------------------------------------------------------------------------------------|------------------|
| OFDM         | To input the FFT size in this field. The FFT size can be 512 or 1024 according to bandwidth is 5 MHz or 10 MHz.                                                                                                    | 1024             |
| Gap Time TTG | Transmit/receive Transition Gap (TTG) is defined as the<br>time between end of the last sample of the last<br>OFDM-symbol of the UL and the start of the first sample<br>of the preamble of the following DL frame. | 50 micro seconds |
| Gap Time RTG | Receive/transmit Transition Gap (RTG) is defined as the<br>time between end of the last sample of the last<br>OFDM-symbol of the DL and the start of the first sample<br>of the first OFDM-symbol of the UL frame   | 50 micro seconds |

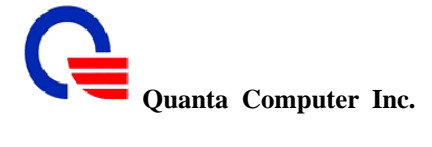

#### b. Manual mode

| Sys       | tem    |                       |
|-----------|--------|-----------------------|
| O Default | Manual |                       |
| OFDM      | 1024   | (512 / 1024)          |
| Con Time  | TTG 50 | micro sec. (1 ~ 5000) |
| Gap fille | RTG 50 | micro sec. (1 ~ 5000) |

To manual set the following parameters for gap time and OFDM size to change different bandwidth responding BS.

| Field        | Description                                                                                                    | Default value    |
|--------------|----------------------------------------------------------------------------------------------------|------------------|
| OFDM         | To input the FFT size in this field. The FFT size can be 512 or 1024 according to bandwidth is 5 MHz or 10 MHz.                                                                                                    | 1024             |
| Gap Time TTG | Transmit/receive Transition Gap (TTG) is defined as the<br>time between end of the last sample of the last<br>OFDM-symbol of the UL and the start of the first sample<br>of the preamble of the following DL frame. | 50 micro seconds |
| Gap Time RTG | Receive/transmit Transition Gap (RTG) is defined as the<br>time between end of the last sample of the last<br>OFDM-symbol of the DL and the start of the first sample<br>of the first OFDM-symbol of the UL frame   | 50 micro seconds |

#### Scan page $\geq$

| Sc                        | an                       |     |                      |           |      |           |
|---------------------------|--------------------------|-----|----------------------|-----------|------|-----------|
| Ourrent Connection Ptetro | 8                        | SID | State                | RSSI      | CINR | Frequency |
| Current Connection Status |                          | ÷   | DL Synchronization   |           |      | -         |
|                           | BSID                     |     | SID                  | Frequency |      |           |
| BS Scan List              | Connect                  |     | Rescan<br>ed History |           |      |           |
| Express                   | O Expert                 |     |                      |           |      |           |
| Bandwidth                 | 10000 KHz (5000 / 10000) |     | 00 / 10000)          |           |      |           |
| DL Frequency [1]          | 2540500                  | KHz |                      |           |      |           |

Submit Reset

|     | Field                    | Description                                                                                 | Default value |
|-----|--------------------------|---------------------------------------------------------------------------------------------|---------------|
|     | Current                  | To show the information of the connected BS. It shows the                                   |               |
|     | Connection Status        | BSID, State, RSSI, CINR, and Frequency data.                                                |               |
|     | BS Scan List             | To show the BS list you scan with the DL frequency.                                         |               |
|     | Bandwidth                | To set the Bandwidth for 5000 KHz (5 MHz) or 10000 (10 MHz) KHz by according to BS setting. | 10000         |
|     | DL Frequency[1]          | To set the frequency from 2496000 KHz to 2699800 KHz by according to BS setting.            | 2540500       |
| We  | n Hwa 2nd Rd., Kuei Shan | Hsiang. 21 CONFID                                                                           | ENTIAL        |
| Yua | n Shien, Taiwan, R.O.C.  | Classification: proprietary                                                                 | v information |

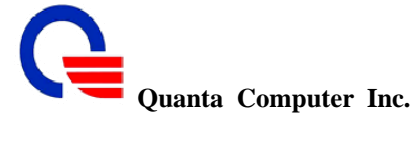

#### IEEE802.16e WiMAX IAD (WV202) **User Manual**

To auto scan the BS is enabled as default setting, if the frequency of BS is the same with default setting 2540500 KHz, the BS will be auto scanned and shown in the BS scan list. Then the system will auto connects to the BS and shows the information of connected BS like as the figure below.

| Sc                         | an l                       |                |                  |                        |           |           |  |
|----------------------------|----------------------------|----------------|------------------|------------------------|-----------|-----------|--|
| Oursest Cooperation Status | BSID                       |                | State            | RSSI                   | CINR      | Frequency |  |
| Current Connection Status  | 00:17:C4:                  | 10:F0:20       | Operational      | -45.59                 | 33.47     | 2540500   |  |
|                            |                            | BSID           |                  |                        | Frequency |           |  |
|                            | 00:17:C4:10:F0:20          |                |                  | 2540500                |           |           |  |
| BS Scan List               |                            |                | Connect BS Conne | Rescan<br>cted History |           |           |  |
| Express                    | <ul> <li>Expert</li> </ul> |                |                  |                        |           |           |  |
| Bandwidth                  | 10000                      | KHz (5000 / 10 | 0000)            |                        |           |           |  |
| DL Frequency [1]           | 2540500                    | KHz            |                  |                        |           |           |  |

If the frequency of BS is not the same with default setting, or you want to change BS with another frequency, please follow the steps as below.

Step1. Setting the frequency from your ISP provider to the DL frequency[1] field. Then click the "Submit" button to let it work. See the figure as below.

| Sc                        | an       |                |                    |                      |      |           |
|---------------------------|----------|----------------|--------------------|----------------------|------|-----------|
| Current Connection Status | BS       | BSID State     |                    | RSSI                 | CINR | Frequency |
|                           | - DL S)  |                | DL Synchronization | -                    | -    | 4         |
|                           |          | BSID Frequency |                    |                      |      |           |
| BS Scan List              |          |                | Connect F          | Rescan<br>Id History |      |           |
| Express                   | O Expert |                |                    |                      |      |           |
| Bandwidth                 | 10000    | KHz (5         | 000/10000)         |                      |      |           |
| DL Frequency [1]          | 2630000  | KHz            |                    |                      |      |           |
| Submit                    | Reset    |                |                    |                      |      |           |

Step2. Then it will show the message to drop current connection like as below. Please click "OK" button to continue.

| Sc                                                                                                   | an      |           |                                 |                         |               |           |
|----------------------------------------------------------------------------------------------------|---------|-----------|---------------------------------|-------------------------|---------------|-----------|
| Current Connection Status                                                                            | BS      | ID        | State                           | RSSI                    | CINR          | Frequency |
| Windows Internet Explorer                                                                            | 3       |           | DL Synchronization              | -                       | -             | -         |
| Submit configuration will drop current connection<br>Continue?                                       | 1       | BSID      | Connect I                       | Rescan<br>ed History    | Frequency     |           |
| OK                                                                                                   | Expert  | 6         |                                 |                         |               |           |
| Bandwidth                                                                                            | 10000   | KHz (5000 | /10000)                         |                         |               |           |
| DL Frequency [1]                                                                                     | 2630000 | KHz       |                                 |                         |               |           |
| Submit                                                                                               | Reset   |           |                                 |                         |               |           |
| 211, Wen Hwa 2nd Rd., Kuei Shan Hsiang,<br>Tao Yuan Shien, Taiwan, R.O.C.<br>http://www.quantatw.com | 22      |           | CONI<br>Classification: proprie | FIDENTI<br>etary inform | [AL<br>nation |           |

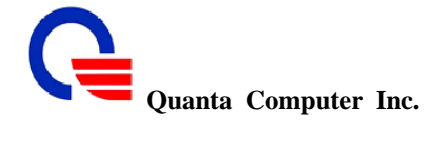

Step3. After changing the frequency, the WiMAX card will reboot. Please wait 30 seconds for rebooting.

| Network Settings                               |
|------------------------------------------------|
| WiMAX Module Reboot                            |
| WIMAX module rebooting, please wait 29 seconds |
|                                                |
|                                                |
|                                                |

Step4. It will go back to the setting page. If there is no BS scanned in the BS scan list, please click "Rescan" button to rescan BS.

| Sc                        | an                       |      |                    |                      |           |           |
|---------------------------|--------------------------|------|--------------------|----------------------|-----------|-----------|
| Current Connection Status | B                        | ISID | State              | RSSI                 | CINR      | Frequency |
|                           | - DL Synchronization     |      |                    | -                    | -         |           |
|                           |                          | B    | SID                |                      | Frequency |           |
| BS Scan List              |                          |      | Connect BS Connect | Rescan<br>ed History |           |           |
|                           | ⊙ Expert                 |      |                    |                      |           |           |
| Bandwidth                 | 10000 KHz (5000 / 10000) |      |                    |                      |           |           |
| DL Frequency [1]          | 2630000                  | KHz  |                    |                      |           |           |
|                           | la Maria                 |      |                    |                      |           |           |

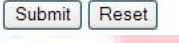

Step5. It will show the message to drop current connection, please click "OK" button.

| Current Connection Status                              | В       | SID                  | State      | RSSI                 | CINR      | Frequency |
|--------------------------------------------------------|---------|----------------------|------------|----------------------|-----------|-----------|
| Windows Internet Explorer                              |         | - DL Synchronization |            |                      | -         | -         |
| Rescaning BS will drop current connection<br>Continue? |         | BSID                 |            |                      | Frequency |           |
|                                                        |         |                      | BS Connect | Rescan<br>ed History |           |           |
| Bandwidth                                              | 10000   | KHz (5000 /          | 10000)     |                      |           |           |
| DL Frequency [1]                                       | 2630000 | KHz                  |            |                      |           |           |

Step6. Please wait for rescanning about 10 seconds.

| 🕀 🗋 Wizard           | WiMAX Setting                                  |
|----------------------|------------------------------------------------|
| 🖻 🔂 Network Settings |                                                |
| -D WAN               | Configuration                                  |
|                      | Rescanning Base Station, please wait 9 seconds |
| - Auto Connect       |                                                |
| -D LAN               |                                                |
|                      |                                                |
|                      |                                                |

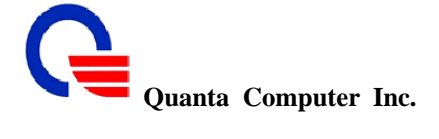

Step7. If there is no BS scanned, please repeat from step 4 to step 6 to rescan it; if the BS is scanned, it will be shown in the BS scan list. Please click the BSID of the scanned BD to mark the data, then click "Connect" button to connect the BS.

|                           | DC                       | DCID Ctate |                    |            | CINP | Frequency |
|---------------------------|--------------------------|------------|--------------------|------------|------|-----------|
| Current Connection Status | BC                       | JID        | olale              | Rooi       | CINK | Frequency |
|                           |                          | -          | DL Synchronization | -          | -    | -         |
| BS Scan List              |                          | BSID       |                    | Frequency  |      |           |
|                           | 00:17:C4:10:F0:20        |            |                    | 2630000    |      |           |
|                           |                          |            | Connect            | Rescan     |      |           |
|                           |                          |            | BS Connecte        | ed History |      |           |
|                           | ⊙ Expert                 |            |                    |            |      |           |
| Bandwidth                 | 10000 KHz (5000 / 10000) |            | 10000)             |            |      |           |
| DL Frequency [1]          | 2630000 KHz              |            |                    |            |      |           |

Step8. Please wait for connecting BS about 5 seconds.

| 🗉 🗀 Wizard          | WiMAX Setting                                  |
|---------------------|------------------------------------------------|
| Network Settings    | Configuration                                  |
|                     | Connecting Base Station, please wait 5 seconds |
| Auto Connect        |                                                |
| -LI LAN<br>-DI DHCP |                                                |

Step9. It will connect to the BS and show the connection status "Operational".

Submit Reset

| m                        |                                                                                             |                                                                                                    |                                                                                                    |                                                                                                    |  |
|--------------------------|---------------------------------------------------------------------------------------------|----------------------------------------------------------------------------------------------------|----------------------------------------------------------------------------------------------------|----------------------------------------------------------------------------------------------------|--|
| BSID State               |                                                                                             | RSSI                                                                                                    | CINR                                                                                                    | Frequency                                                                                                    |  |
| 00:17:C4:10:F(           | ):20 Operational                                                                            | -42.16                                                                                                    | 31.51                                                                                                    | 2630000                                                                                                    |  |
|                          | BSID                                                                                        | 6                                                                                                    | Frequency                                                                                                    |                                                                                                    |  |
| 00:17:C4:10:F0:20        |                                                                                             |                                                                                                    | 2630000                                                                                                    |                                                                                                    |  |
| Connect Rescan           |                                                                                             |                                                                                                    |                                                                                                    |                                                                                                    |  |
|                          | 🗌 BS Conne                                                                                  | ected History                                                                                                    |                                                                                                    |                                                                                                    |  |
| ⊙ Expert                 |                                                                                             |                                                                                                    |                                                                                                    |                                                                                                    |  |
| 10000 KHz (5000 / 10000) |                                                                                             |                                                                                                    |                                                                                                    |                                                                                                    |  |
| 2630000 KHz              |                                                                                             |                                                                                                    |                                                                                                    |                                                                                                    |  |
|                          | BSID<br>00:17:C4:10:F(<br>00:<br>00:<br>00:<br>00:<br>00:<br>00:<br>00:<br>00:<br>00:<br>00 | BSID         State           00:17:C4:10:F0:20         Operational           BSID         00:17:C4:10:F0:20           00:17:C4:10:F0:20         Connect           BS Connect         BS Connect           • Expert         10000           KHz (5000 / 10000)         26300000 | BSID         State         RSSI           00:17:C4:10:F0:20         Operational         -42.16           BSID         00:17:C4:10:F0:20         Connect         Rescan           00:17:C4:10:F0:20         Connect         Rescan         BSIC           00:17:C4:10:F0:20         Connect         Rescan         BSIC         BSIC           00:17:C4:10:F0:20         Connect         Rescan         BSIC         BSIC <td>BSID         State         RSSI         CINR           00:17:C4:10:F0:20         Operational         -42.16         31.51           BSID         Frequency         2630000           00:17:C4:10:F0:20         Connect         Rescan           00:017:C4:10:F0:20         BS Connected History         2630000           © Expert         10000         KHz (5000 / 10000)         2630000</td> | BSID         State         RSSI         CINR           00:17:C4:10:F0:20         Operational         -42.16         31.51           BSID         Frequency         2630000           00:17:C4:10:F0:20         Connect         Rescan           00:017:C4:10:F0:20         BS Connected History         2630000           © Expert         10000         KHz (5000 / 10000)         2630000 |  |

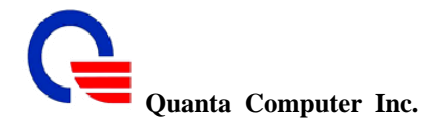

#### 3.2 Auto Connect

| H Wizard           |                                                     | Network Sett     | ings           |  |  |  |
|--------------------|-----------------------------------------------------|------------------|----------------|--|--|--|
| 🖂 Network Settings |                                                     |                  |                |  |  |  |
| - 🖸 WAN            |                                                     | Auto Connect Set | ting           |  |  |  |
|                    | Auto Connect O On O Off                             |                  |                |  |  |  |
| -D Auto Connect    | Depends on which BSID List Vertex Predefine Factory |                  |                |  |  |  |
|                    |                                                     |                  |                |  |  |  |
| - DHCP             |                                                     | Submit Rese      | rt             |  |  |  |
| - Static Route     |                                                     |                  |                |  |  |  |
| -D NAT             |                                                     | History List     |                |  |  |  |
| - 🗋 Packet Filter  | BSID                                                | Frequency        | Mask           |  |  |  |
| URL Filter         | 00:17:C4:10:F0:20                                   | 2540500          | FF:FF:FF:FF:FF |  |  |  |
|                    |                                                     |                  |                |  |  |  |

The Auto connect function will let IAD auto connect to WiMAX BS after booting up. There are some rules when you enable and disable this function.

- If the Auto Connect button is "On", WiMAX will try to connect with BS automatically.
- The default value of Auto Connect setting is "On", if you rescan BS and connect to BS manual, the setting will be changed to "Off".
- If the BSID list is by "History", WiMAX IAD will connect to those BSs in the History list firstly.
- If several BSID entries in the history list, WiMAX IAD will connect to the BS which has the best CINR.
- The BS will be auto added in the history list after IAD has connected to the BS.
- You can manual add BS in the predefine list and factory list by enable "Predefine" and "Factory" function in the "Depends on which BSID List" field. See as below figure.

#### **Network Settings**

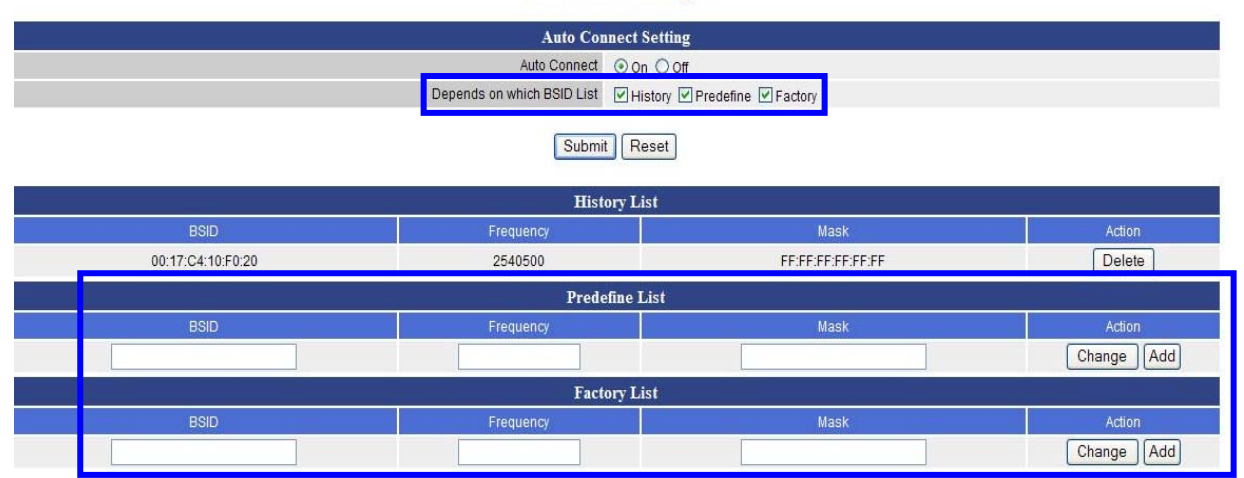

| Field     | Description                                        | Default value |
|-----------|----------------------------------------------------|---------------|
| BSID      | Input the BS's BSID provided by ISP                |               |
| Frequency | Input the BS's frequency provided by ISP           |               |
| Mask      | Input the BS's mask provided by ISP                |               |
| Change    | Click this button to change the data of existed BS |               |
| Add       | Click this button to add the data of BS            |               |

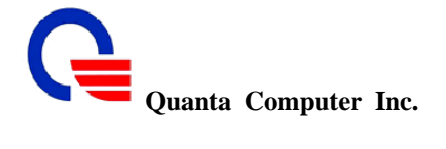

#### 3.3 WiMAX EAP

EAP is used to communicate authentication information between the Supplicant and the Authentication Server. When you connect to BS with EAP authorization, an AAA (Authentication Authorization Accounting) server behind BS will confirm your authentication information, authorization and accounting.

| EAP Ce                                 | rtificate                        |
|----------------------------------------|----------------------------------|
| CA Certificate (optional)              | Browse Upload                    |
| Device Authentication Information File | Browse                           |
| EAP S                                  | etting                           |
| NWG Stage                              | ⊙ Stage 3 Draft ○ Stage 3 R1.0.0 |
| PKM                                    | v2 (EAP)                         |
| Authentication                         | User                             |
| EAP Method                             | TTLS                             |
| Outer Identity                         | ex: Identity @ Realm             |
| Static Outer Identity                  |                                  |
| Inner EAP                              | MSCHAPv2 🛩                       |
| User ID                                |                                  |
| User Password                          |                                  |

Submit Reset

| Field                                              | Description                                                                                                    | Default value             |
|----------------------------------------------------|----------------------------------------------------------------------------------------------------|---------------------------|
| CA Certificate<br>(optional)                       | To upload the CA certificate file provided by ISP when<br>you select "User" or "User / Device" authentication. The<br>CA certificate file is optional but depends on the AAA<br>server request.                                     |                           |
| Device<br>Authentication<br>Information File       | To upload the device authentication information file<br>provided by ISP when you select "Device" and "User /<br>Device" authentication.                                                                                             |                           |
| NWG Stage                                          | There are two stage of NWG (Network Working Group) to select. Base on the BS setting to select "Stage 3 Draff" or "Stage 3 R1.0.0"                                                                                                  | Stage 3 Draff             |
| РКМ                                                | Select "No PKM" (Private Key Management) or "v2(EAP)" for communicating with BS.                                                                                                    | No PKM                    |
| Authentication                                     | Three types to authenticate with AAA server or Radius server. "User" or "Device" or "User / Device"                                                                                                    | User                      |
| EAP Method                                         | Select TTLS (Technical Translation &<br>Localization Services) Method or AKA (Authentication<br>and Key Agreement) Method                                                                                                    | TTLS                      |
| Outer Identity                                     | The identity of this IAD to communicate with BS.<br>It can be auto generated by clicking "Generate" button or<br>can be set with any string between 16 bytes to 48 bytes<br>manual. And the string only can be the combination with |                           |
| 211, Wen Hwa 2nd Rd.,                              | Kuei Shan Hsiang, 26                                                                                                    | CONFIDENTIAL              |
| Tao Yuan Shien, Taiwan,<br>http://www.quantatw.com | R.O.C. Classification                                                                                                    | : proprietary information |

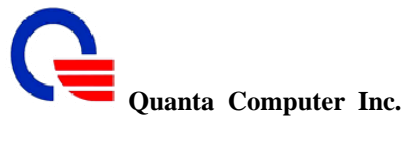

|                          | numeral letters and English letters in lower case and upper case. Input the domain name in the filed after "@".                                                                                                    |          |
|--------------------------|----------------------------------------------------------------------------------------------------|----------|
| Static Outer<br>Identity | You can input any string which length is no limit when it<br>is enable. The string can be set with any string between 16<br>bytes to 48 bytes manual. And the string only can be the<br>combination with numeral letters and English letters in<br>lower case and upper case. | Disable  |
| Inner EAP                | There are 4 Inner EAP (Extensible Authentication<br>Protocol) to select. "MSCHAPv2" / "MSCHAP" /<br>"CHAP" / "PAP"                                                                                                    | MSCHAPv2 |
| User ID                  | Input the user ID provided by ISP                                                                                                    |          |
| User Password            | Input the user password provided by ISP                                                                                                    |          |
|                          |                                                                                                    |          |

There are fore types for EAP setting to communicate authentication information with BS.

Type1: No PKM setting The WiAMX IAD conner

alite

The WiAMX IAD connects to BS without any authentication.

| - Wizard          | Network Settings                       |                                |  |
|-------------------|----------------------------------------|--------------------------------|--|
| Settings          | EAP Certificate                        |                                |  |
|                   | CA Certificate (optional)              | Browse Upload                  |  |
| Auto Connect      | Device Authentication Information File | Browse Upload                  |  |
|                   | EAP Setting                            |                                |  |
| - Static Route    | NWG Stage                              | Stage 3 Draft 🔿 Stage 3 R1.0.0 |  |
| -D NAT            | PKM -                                  | - No PKM 🐱                     |  |
| - 🗋 Packet Filter | Authentication                         | Jevice 👻                       |  |
| - 🗋 URL Filter    | EAP Method                             | ITLS                           |  |
| Security          | Static Outer Identity                  | Enable                         |  |
|                   |                                        |                                |  |
| -D DDNS           | Submit                                 | Reset                          |  |
| -D QOS            |                                        |                                |  |

- Type2: V2(EAP) with "User" authentication In this type, there are two methods to communicate authentication information with BS.
  - TTLS (Technical Translation & Localization Services) Method Input the marked fields as below.

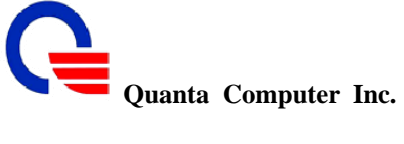

| CA Certificate (optional)              | Browse Upload                    |
|----------------------------------------|----------------------------------|
| Device Authentication Information File | Browse Upload                    |
| EAP S                                  | etting                           |
| NWG Stage                              | ● Stage 3 Draft ○ Stage 3 R1.0.0 |
| PKM                                    | v2 (EAP)                         |
| Authentication                         | User 🖌                           |
| EAP Method                             | TTLS                             |
| Outer Identity                         | @ Generate                       |
| Outer Identity                         | ex: Identity @ Realm             |
| Static Outer Identity                  | Enable                           |
| Inner EAP                              | MSCHAPv2 💌                       |
| User ID                                |                                  |
| User Password                          |                                  |

AKA (Authentication and Key Agreement) Method Input the marked fields as below.

| EAP Certificate                        |                                  |  |  |  |
|----------------------------------------|----------------------------------|--|--|--|
| CA Certificate (optional)              | Browse Upload                    |  |  |  |
| Device Authentication Information File | Browse Upload                    |  |  |  |
| EAP S                                  | Setting                          |  |  |  |
| NWG Stage                              | ● Stage 3 Draft ○ Stage 3 R1.0.0 |  |  |  |
| РКМ                                    | v2 (EAP)                         |  |  |  |
| Authentication                         | User                             |  |  |  |
| EAP Method                             | АКА                              |  |  |  |
| Static Outer Identity                  | Enable                           |  |  |  |
|                                        |                                  |  |  |  |

Submit Reset

Type3: V2(EAP) with "Device" authentication  $\geq$ 

| EAP Ce                                 | rtificate                         |
|----------------------------------------|-----------------------------------|
| CA Certificate (optional)              | Browse Upload                     |
| Device Authentication Information File | Browse Upload                     |
| EAP S                                  | etting                            |
| NWG Stage                              | ⊙ Stage 3 Draft ◯ Stage 3 R1.0.0  |
| PKM                                    | v2 (EAP)                          |
| Authentication                         | Device 🗸                          |
| EAP Method                             | TLS                               |
| Outer Identity                         | 0017C41CD774 @<br>ex: MAC @ Realm |
| Static Outer Identity                  | Enable                            |

Type4: V2(EAP) with "User / Device" authentication  $\triangleright$ Input the marked fields as below.

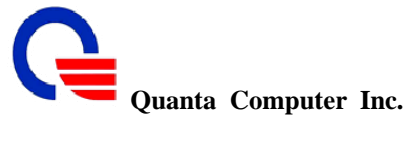

| EAP Ce                                 | ertificate                       |
|----------------------------------------|----------------------------------|
| CA Certificate (optional)              | Browse, Upload                   |
| Device Authentication Information File | Browse Upload                    |
| EAP S                                  | Setting                          |
| NWG Stage                              | ⊙ Stage 3 Draft ○ Stage 3 R1.0.0 |
| PKM                                    | v2 (EAP)                         |
| Authentication                         | User / Device 🐱                  |
| EAP Method                             | TTLS                             |
| Outer Identity                         | 0017C41CD774 @                   |
| Cutor ruoniuty                         | ex: MAC @ Realm                  |
| Static Outer Identity                  | Enable                           |
| Inner EAP                              | MSCHAPv2 V                       |
| User ID                                |                                  |
| User Password                          |                                  |

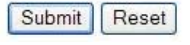

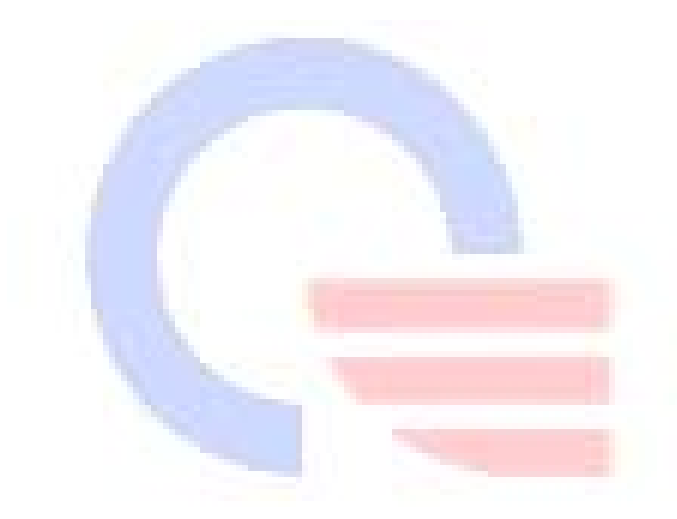

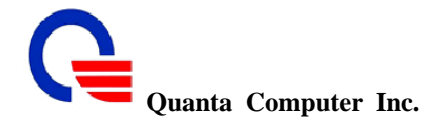

#### 3.4 LAN Setting

These are the IP settings of the LAN (Local Area Network) interface for the device. These settings may be referred to as "private settings". You may change the LAN IP address if needed. The LAN IP address is private to your internal network and cannot be seen on the Internet. The default IP address is 192.168.1.254 with a subnet mask of 255.255.255.0.

LAN is a network of computers or other devices that are in relatively close range of each other. For example, devices in a home or office building would be considered part of a local area network.

- LAN IP Address: Assign the IP address of LAN server, default is 192.168.1.254
- Subnet Mask: Select a subnet mask from the pull-down menu, default is 255.255.255.0.

| rd                                         | Ne                                                                                            | etwork S  | ettings                                  |
|--------------------------------------------|-----------------------------------------------------------------------------------------------|-----------|------------------------------------------|
| vork Settings<br>VAN                       |                                                                                               | LAN Se    | tting                                    |
| WIMAX EAP                                  | LAN I                                                                                         | P Address | 92.168.1.254                             |
| Auto Connect                               | Su                                                                                            | bnet Mask | 255.255.255.0                            |
| LAN                                        |                                                                                               | DNS Proxy | Enable (default enabled)                 |
| DHCP<br>Static Route                       |                                                                                               | Submit    | Reset                                    |
| NAT                                        |                                                                                               |           |                                          |
|                                            |                                                                                               |           |                                          |
| Field                                      | Description                                                                                   |           | Default value                            |
|                                            |                                                                                               |           |                                          |
| LAN IP Address                             | Input the LAN IP address                                                                      |           | 192.168.1.254                            |
| LAN IP Address                             | Input the LAN IP address                                                                      |           | 192.168.1.254                            |
| LAN IP Address<br>Subnet Mask              | Input the LAN IP address<br>Select the subnet mask                                            |           | 192.168.1.254<br>255.255.255.0           |
| LAN IP Address<br>Subnet Mask              | Input the LAN IP address Select the subnet mask                                               |           | 192.168.1.254<br>255.255.255.0           |
| LAN IP Address<br>Subnet Mask<br>DNS Proxy | Input the LAN IP address<br>Select the subnet mask<br>Enable / Disable the DNS proxy function |           | 192.168.1.254<br>255.255.255.0<br>Enable |
| LAN IP Address<br>Subnet Mask<br>DNS Proxy | Input the LAN IP address<br>Select the subnet mask<br>Enable / Disable the DNS proxy function |           | 192.168.1.254<br>255.255.255.0<br>Enable |

#### 3.4.1 DNS Proxy

A proxy server is a computer network service that allows clients to make indirect network connections to other network services. The default setting is Enable the DNS proxy server.

Enable the DNS Proxy which will relay users'/clients' DNS requests to a real DNS server IP address. Users no need to specify real DNS server IP address.

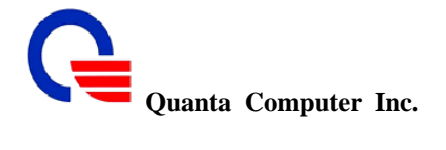

#### **3.5 DHCP**

#### 3.5.1 DHCP Server

DHCP stands for Dynamic Host Control Protocol. The DHCP server gives out IP addresses when a device is starting up and request an IP address to be logged on to the network. The device must be set as a DHCP client to "Obtain the IP address automatically". By default, the DHCP Server is enabled in the unit. The DHCP address pool contains the range of the IP address that will automatically be assigned to the clients on the network.

DHCP client computers connected to the unit will have their information displayed in the DHCP Client List table. The table will show the Type, Host Name, IP Address, MAC Address, Description, and Expired Time of the DHCP lease for each client computer.

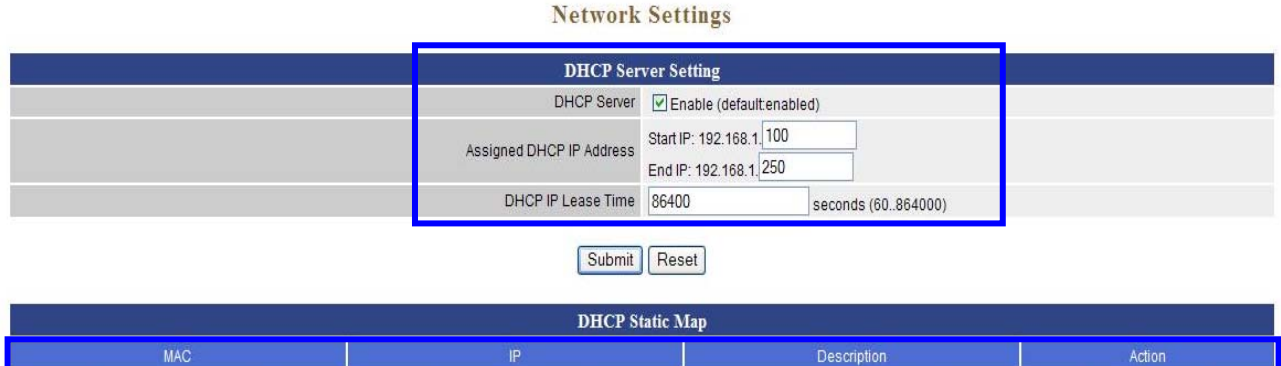

| MAC              |          | IP  | Descripti      | on Action   |  |  |
|------------------|----------|-----|----------------|-------------|--|--|
|                  |          |     |                | Change Add  |  |  |
| DHCP Client List |          |     |                |             |  |  |
| Туре             | Hostname | MAC | IP Description | Expire Time |  |  |

| Field                       | Description                                                                                                    | Default value                                    |
|-----------------------------|----------------------------------------------------------------------------------------------------|--------------------------------------------------|
| DHCP Server                 | Enable or Disable the DHCP server to dynamic release IP to the connected client in LAN.                                          | Enable                                           |
| Assigned DHCP<br>IP Address | Enter the starting IP address for the DHCP server's IP assignment and the ending IP address for the DHCP server's IP assignment. | Start IP: 192.168.1.100<br>End IP: 192.168.1.250 |
| DHCP IP Lease<br>Time       | Assign the length of time for the IP lease, default setting is 86400 seconds.                                                    | 86400                                            |
| MAC                         | Input the MAC address of the client which you want to add.                                                                       |                                                  |
| IP                          | Input the IP address of the client which you want to add.                                                                        |                                                  |
| Description                 | Input the description of the client which you want to add.                                                                       |                                                  |
| Change                      | Click "Change" button to change the data for existed map.                                                                        |                                                  |
| Add                         | Click "Add" button to add the DHCP static mapping data.                                                                          |                                                  |

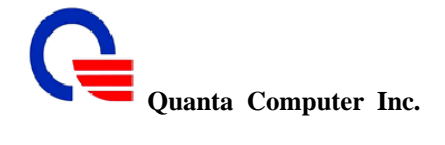

#### 3.6 Static Route

Static routes are special routes that the network administrator manually enters into the router configuration. You could build an entire network based on static routes. The problem with doing this is that when a network failure occurs, the static route will not change without you performing the change. This isn't a good thing if the failure occurs during the middle of the night, or while you are on vacation.

The routing table allows the user to configure and define all the static routes supported by the router.

| Network | Settings |
|---------|----------|
|---------|----------|

| Static Route |              |               |              |             |  |
|--------------|--------------|---------------|--------------|-------------|--|
| Enable       | Target       | Netmask       | Gateway      | Action      |  |
|              |              | 255.255.255.0 |              | Change Add  |  |
| Disable      | 192.168.10.0 | 255.255.255.0 | 192.168.0.55 | Edit Delete |  |

| Field   | Description                                                                                                    | Default value |
|---------|----------------------------------------------------------------------------------------------------|---------------|
| Enable  | Enable/Disable the static route.                                                                                                    | Disable       |
| Target  | Defines the base IP address (Network Number) that will be<br>compared with the destination IP address (after an AND with<br>NetMask) to see if this is the target route.                                                                                                    |               |
| Netmask | The subnet mask that will be AND'd with the destination IP address and then compared with the Target to see if this is the target route.                                                                                                    | 255.255.255.0 |
| Gateway | The IP address of the next hop router that will be used to<br>route traffic for this route. If this route is local (defines the<br>locally connected hosts and Type = Host) then this IP<br>address MUST be the IP address of the router Action – Insert<br>a new Static Route entry or update a specified entry |               |
| Change  | Click "Change" button to modify one of the list routes and to change the value.                                                                                                    |               |
| Add     | Click "Add" button to add more routes for different target domain                                                                                                    |               |
| Edit    | Click "Edit" button to edit the route date.                                                                                                    |               |
| Delete  | Click "Delete" button to delete the unneeded routes.                                                                                                    |               |

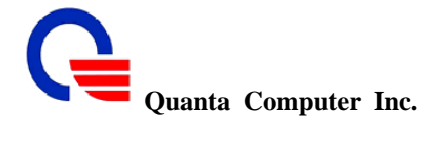

#### 3.7 NAT

NAT (Network Address Translation) serves three purposes:

- 1. Provides security by hiding internal IP addresses. Acts like firewall.
- 2. Enables a company to access internal IP addresses. Internal IP addresses that are only available within the company will not conflict with public IP.
- 3. Allows a company to combine multiple ISDN connections into a single internet connection.

#### 3.7.1 NAT Setting

| zard             | Network Settin                      | igs |
|------------------|-------------------------------------|-----|
| letwork Settings | NAT Setting                         |     |
| WIMAX EAP        | Network Address Translation 🖉 Enabl | e   |
| Auto Connect     | IPSec Pass Through 🗸 Enabl          | e   |
| LAN              | PPTP Pass Through 🗹 Enabl           | e   |
| DHCP             | L2TP Pass Through 🗹 Enabl           | e   |
| Static Route     | SIP ALG Enabl                       | e   |
| NAT              | NetMeeting ALG                      | e   |
| Packet Filter    | DMZ Enabl                           | e   |
| URL Filter       | Non-standard FTP port               |     |

| Field                                                                            | Description                                                                                                    | Default value                                     |
|----------------------------------------------------------------------------------|----------------------------------------------------------------------------------------------------|---------------------------------------------------|
| Network Address<br>Translation                                                   | Enable/Disable NAT.                                                                                                    | Enable                                            |
| IPSec Pass Through                                                               | IPsec (Internet Protocol Security) is a framework for a<br>set of protocols for security at the network or packet<br>processing layer of network communication.<br>Enable/Disable this framework verification                                                                                                    | Enable                                            |
| PPTP Pass Through                                                                | PPTP (Point-to-Point Tunneling Protocol) is a protocol that allows corporations to extend their own corporate network through private "tunnels" over the public Internet. Enable/Disable this protocol verification.                                                                                                    | Enable                                            |
| L2TP Pass Through                                                                | L2TP (The Layer 2 Tunnel Protocol) is an emerging<br>Internet Engineering Task Force (IETF) standard that<br>combines the best features of two existing tunneling<br>protocols: Cisco's Layer 2 Forwarding (L2F) and<br>Microsoft's Point-to-Point Tunneling Protocol (PPTP).<br>L2TP is an extension to the Point-to-Point Protocol<br>(PPP), which is an important component for VPNs.<br>VPNs allow users and telecommuters to connect to their<br>corporate intranets or extranets. Enable/Disable this<br>function. | Enable                                            |
| SIP ALG                                                                          | SIP (Session Initiation Protocol) is a signaling protocol                                                                                                    | Disable                                           |
| 211, Wen Hwa 2nd Rd., Ku<br>Tao Yuan Shien, Taiwan, R<br>http://www.quantatw.com | uei Shan Hsiang, 33<br>R.O.C. Classification                                                                                                    | <b>CONFIDENTIAL</b><br>n: proprietary information |

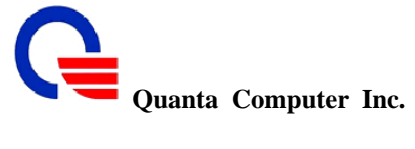

|                       | for Internet conferencing, telephony, presence, events<br>notification and instant messaging. Enable/Disable this<br>protocol verification.                                                                                                    |         |
|-----------------------|----------------------------------------------------------------------------------------------------|---------|
| NetMeeting ALG        | Enable or disable to support or not support NetMeeting packets.                                                                                                    | Disable |
| DMZ                   | In computer networks, a DMZ (Demilitarized Zone) is a computer host or small network inserted as a "neutral zone" between a company's private network and the outside public network. It prevents outside users from getting direct access to a server that has company data. | Disable |
| Non-Standard FTP port |                                                                                                    | Disable |

#### 3.7.2 Virtual Server Mapping

The device can be configured as a virtual server so that remote users accessing services such as Web or FTP services via the public (WAN) IP address can be automatically redirected to local servers in the LAN network. Depending on the requested service (TCP/UDP port number), the device redirects the external service request to the appropriate server within the LAN network. You will only need to input the LAN IP address of the computer running the service and enable it.

A Virtual Server is defined as a service port, and all requests to this port will be redirected to the computer specified by the server IP.

| <b>e</b> e) | Virtual Server Mapping                                                                                                    |                                                                                                    |          |                              |       |       |             |  |  |
|-------------|----------------------------------------------------------------------------------------------------|----------------------------------------------------------------------------------------------------|----------|------------------------------|-------|-------|-------------|--|--|
| Enable      | WAN IP Alias                                                                                                    | WAN Port                                                                                                    | Protocol | LAN IP                       | LAN F | °ort  | Action      |  |  |
|             | 192.168.0.57 💌                                                                                                    |                                                                                                    | TCP 💌    |                              |       |       | Change Add  |  |  |
| Enable      | 192.168.0.57                                                                                                    | 666                                                                                                    | TCP      | 192.168.1. <mark>1</mark> 00 | 555   | 5     | Edit Delete |  |  |
|             |                                                                                                    |                                                                                                    |          |                              |       |       |             |  |  |
|             | Field                                                                                                    |                                                                                                    | De       | scription                    |       | Defau | lt value    |  |  |
|             | Enable                                                                                                    | He Enable/Disable the virtual server mapping, default setting Disable is Disable                                        |          |                              |       |       |             |  |  |
|             | WAN IP Alias Select which WAN IP address to mapping local IP address.                                                                                                    |                                                                                                    |          |                              |       |       |             |  |  |
|             | WAN Port The port number on the WAN side that will be used to<br>access the virtual service. Enter the WAN Port number,<br>e.g. enter 80 to represent the Web (http server), or enter 25<br>to represent SMTP (email server). Note: You can specify<br>maximum 32 WAN Ports. |                                                                                                    |          |                              |       |       |             |  |  |
|             | Protocol The protocol used for the virtual service. Select a protocol TCP type is TCP or UDP.                                                                                                    |                                                                                                    |          |                              |       |       |             |  |  |
|             | LAN IP                                                                                                    | LAN IP The server computer in the LAN network that will be providing the virtual services. Enter the IP address of LAN. |          |                              |       |       |             |  |  |
|             | LAN Port The port number of the service used by the Private IP computer. Enter the LAN port number.                                                                                                    |                                                                                                    |          |                              |       |       |             |  |  |
|             | Change Click change button to modify an existed mapping item.                                                                                                    |                                                                                                    |          |                              |       |       |             |  |  |

| Quanta Computer Inc. |  |
|----------------------|--|
|----------------------|--|

| Add    | Click add button to add a new mapping server.    |  |
|--------|--------------------------------------------------|--|
| Edit   | Click edit button to edit the existed item.      |  |
| Delete | Click delete button to delete the unneeded item. |  |

#### 3.7.3 Port Trigger

Some applications require multiple connections, such as Internet gaming, video conferencing, Internet telephony and others. These applications have difficulties working through NAT (Network Address Translation). If you need to run applications that require multiple connections, specify the port normally associated with an application in the "Trigger Port" field, select the protocol type as TCP (Transmission Control Protocol) or UDP (User Datagram Protocol), then enter the public ports associated with the trigger port to open them for inbound traffic.

| Port Trigger |              |              |             |             |             |  |  |
|--------------|--------------|--------------|-------------|-------------|-------------|--|--|
| Enable       | Trigger Port | Trigger Type | Public Port | Public Type | Action      |  |  |
|              |              | TCP ⊻        |             | TCP 💌       | Change Add  |  |  |
| Enable       | 777          | TCP          | 888         | TCP         | Edit Delete |  |  |

| Field        | Description                                                                                                    | Default value |
|--------------|----------------------------------------------------------------------------------------------------|---------------|
| Enable       | Enable/Disable the port trigger, default setting is disabled.                                                                                                    | Disable       |
| Trigger Port | This is the port used to trigger the application. It can be either<br>a single port or a range of ports.                                                                                         |               |
| Trigger Type | This is the protocol used to trigger the special application.                                                                                                    | TCP           |
| Public Port  | This is the port number on the WAN side that will be used to access the application. You may define a single port or a range of ports. You can use a comma to add multiple ports or port ranges. |               |
| Public Type  | This is the protocol used for the special application.                                                                                                    | ТСР           |
| Change       | Click change button to modify an existed item.                                                                                                    |               |
| Add          | Click add button to add a new item                                                                                                    |               |
| Edit         | Click edit button to edit the existed item.                                                                                                    |               |
| Delete       | Click delete button to delete the unneeded item.                                                                                                    |               |

#### 3.7.4 Port Forward

Port forwarding is the act of forwarding a network port from one network node to another. This technique can allow an external user to reach a port on a private IP address (inside a LAN) from the outside via a NAT-enabled router. Port forwarding allows remote computers (e.g. public machines on the Internet) to connect to a specific computer within a private LAN. The forwarding protocol type can be set in TCP or UDP protocol.

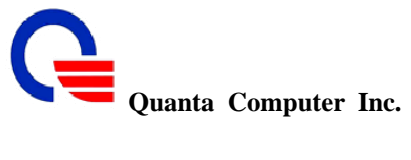

| Port Forward |              |              |               |             |  |  |
|--------------|--------------|--------------|---------------|-------------|--|--|
| Enable       | Forward Port | Forward Type | Forward IP    | Action      |  |  |
|              |              | TCP 💌        |               | Change Add  |  |  |
| Enable       | 333          | tcp          | 192.168.0.100 | Edit Delete |  |  |

| Field        | Description                                                                                                    | Default value |
|--------------|----------------------------------------------------------------------------------------------------|---------------|
| Enable       | Enable/Disable the port Forward, default setting is disabled                                                                                     | Disable       |
| Forward Port | This is the port used to forward the packets to a port on a<br>private IP address in LAN. It can be either a single port or a<br>range of ports. |               |
| Forward Type | This is the protocol used to trigger the special application.                                                                                    | ТСР           |
| Forward IP   | The IP address in LAN that you want to forward the packets to it                                                                                 |               |
| Change       | Click change button to modify an existed item.                                                                                                   |               |
| Add          | Click add button to add a new item                                                                                                    |               |
| Edit         | Click edit button to edit the existed item.                                                                                                    |               |
| Delete       | Click delete button to delete the unneeded item.                                                                                                 |               |

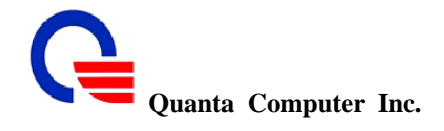

#### 3.8 Packet Filter

Filters are used to deny or allow LAN computers from accessing the Internet. Within the local area network, the unit can be setup to deny Internet access to computers using the assigned IP or MAC addresses. The unit can also block users from accessing restricted web sites.

This packet filter is used to inspect each packet for user defined content, such as an IP address but does not track the state of sessions.

It is a feature incorporated into routers and bridges to limit the flow of information based on predetermined communications such as source, destination, or type of service being provided by the network. Packet filters let the administrator limit protocol specific traffic to one network segment, isolate e-mail domains, and perform many other traffic control functions.

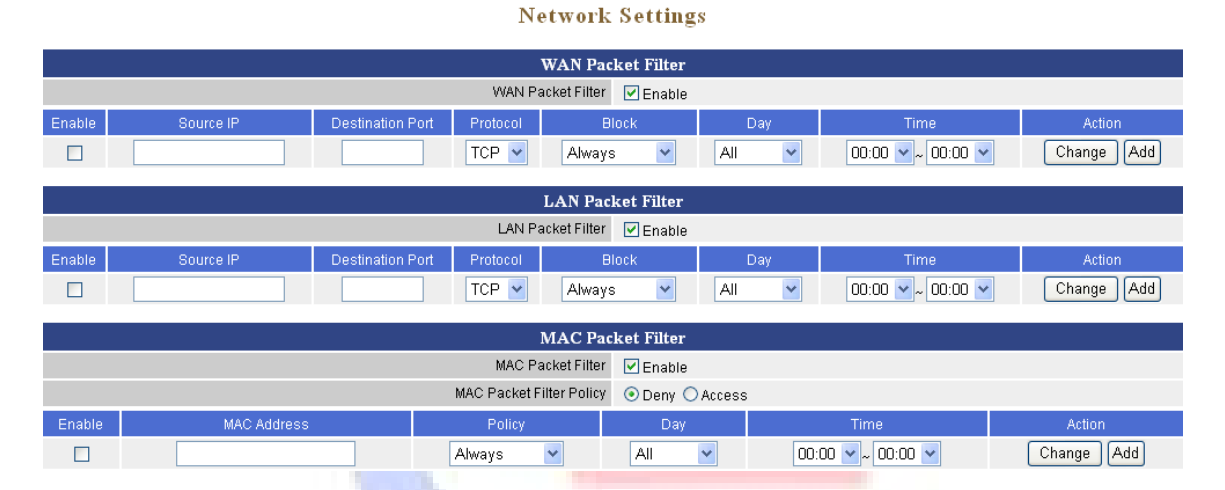

#### WAN Packet Filter

Use IP Filters to deny particular WAN IP addresses from the Internet. You can deny special port number or all ports for a specific IP address. You will need to input the WAN IP address(es) of the computer(s) that will be denied, and input which port of WAN side that you want to deny for accessing..

|         |                                                                                                    |     |       | WAN Packet Filter |     |                   |             |  |
|---------|----------------------------------------------------------------------------------------------------|-----|-------|-------------------|-----|-------------------|-------------|--|
|         | WAN Packet Filter V Enable                                                                                                    |     |       |                   |     |                   |             |  |
| Enable  | able Source IP Destination Port Protocol Block Day                                                                                 |     |       |                   |     |                   | Action      |  |
|         |                                                                                                    |     | TCP 💌 | Always 😽          | All | 00:00 🛩 ~ 00:00 🛩 | Change Add  |  |
| Disable | 192.168.1.100                                                                                                    | 333 | TCP   | Always            | All | 00:00~05:00       | Edit Delete |  |
|         | Field                                                                                                    |     |       | Description       |     | Def               | ault value  |  |
|         | WAN PacketEnable / Disable the packets filter function in WAN port.EnableFilter                                                    |     |       |                   |     |                   |             |  |
|         | Enable Enable/Disable the WAN packet filter, default setting is Disable Disable                                                    |     |       |                   |     |                   | ;           |  |
|         | Source IP The IP address of the WAN computer that will be denied access to the Internet. You can also add a range of IP addresses. |     |       |                   |     |                   |             |  |
|         | Destination The single port that will be denied to access.<br>Port                                                                 |     |       |                   |     |                   |             |  |

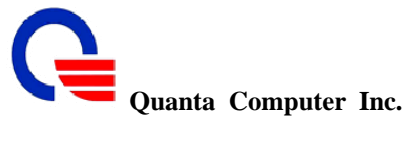

| Protocol | This is the protocol type that will be used with the Port that will be blocked.     | ТСР           |
|----------|-------------------------------------------------------------------------------------|---------------|
| Block    | You can block the IP address of the WAN computer always or by schedule              | Always        |
| Day      | If Block set to "by schedule", you need to determine which day(s) will be performed | All           |
| Time     | If Block set to "by schedule", you need to determine which time will be performed   | 00:00 ~ 00:00 |
| Change   | Click change button to modify an existed item.                                      |               |
| Add      | Click add button to add a new item                                                  |               |
| Edit     | Click edit button to edit the existed item.                                         |               |
| Delete   | Click delete button to delete the unneeded item.                                    |               |
|          |                                                                                     |               |

#### LAN Packet Filter

Use IP Filters to deny particular LAN IP addresses from accessing the Internet. You can deny special port number for a specific IP address. You will need to input the LAN IP address(es) of the computer(s) that will be denied Internet access, and input which port of LAN side that you want to deny for accessing.

| LAN Packet Filter |                            |                  |          |          |     |                   |             |
|-------------------|----------------------------|------------------|----------|----------|-----|-------------------|-------------|
|                   | LAN Packet Filter V Enable |                  |          |          |     |                   |             |
| Enable            | Source IP                  | Destination Port | Protocol | Block    | Day | Time              | Action      |
|                   |                            |                  | TCP 💌    | Always 😽 | All | 00:00 💙 ~ 00:00 💙 | Change Add  |
| Disable           | 192.168.1.100              | 222              | TCP      | Always   | All | 00:00~05:30       | Edit Delete |

| Field                                                                                      | Description                                                                                                    | Default value                         |
|--------------------------------------------------------------------------------------------|----------------------------------------------------------------------------------------------------|---------------------------------------|
| LAN Packet<br>Filter                                                                       | Enable / Disable the packets filter function in LAN port.                                                                | Enable                                |
| Enable                                                                                     | Enable/Disable the LAN packet filter, default setting is Disable                                                         | Disable                               |
| Source IP                                                                                  | The IP address of the LAN computer that will be denied access to the Internet. You can also add a range of IP addresses. |                                       |
| Destination<br>Port                                                                        | The single port that will be denied access to the Internet. If no port is specified, all ports will be denied access.    |                                       |
| Protocol                                                                                   | This is the protocol type that will be used with the Port that will be blocked.                                          | ТСР                                   |
| Block                                                                                      | You can block the IP address of the WAN computer always or by schedule.                                                  | Always                                |
| Day                                                                                        | If Block set to "by schedule", you need to determine which                                                               | All                                   |
| 211, Wen Hwa 2nd Rd., Kuei Sh<br>Tao Yuan Shien, Taiwan, R.O.C.<br>http://www.quantatw.com | an Hsiang, 38 CONFID<br>Classification: proprietary                                                                      | <b>ENTIAL</b><br><i>y</i> information |

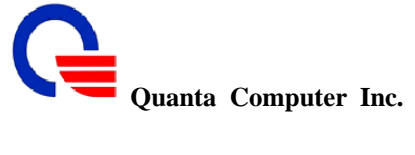

|        | day(s) will be performed.                                                          |               |
|--------|------------------------------------------------------------------------------------|---------------|
| Time   | If Block set to "by schedule", you need to determine which time will be performed. | 00:00 ~ 00:00 |
| Change | Click change button to modify an existed item.                                     |               |
| Add    | Click add button to add a new item                                                 |               |
| Edit   | Click edit button to edit the existed item.                                        |               |
| Delete | Click delete button to delete the unneeded item.                                   |               |

#### MAC – Packet Filter

Use MAC Filters to deny computers within the local area network from accessing the Internet. You can either manually add a MAC address or select the MAC address from the list of clients that are currently connected to the unit.

| MAC Packet Filter          |                   |                          |                 |                   |             |  |  |
|----------------------------|-------------------|--------------------------|-----------------|-------------------|-------------|--|--|
| MAC Packet Filter 🔽 Enable |                   |                          |                 |                   |             |  |  |
|                            |                   | MAC Packet Filter Policy | ⊙ Deny ○ Access |                   |             |  |  |
| Enable                     | MAC Address       | Policy                   | Day             | Time              | Action      |  |  |
|                            |                   | Always 💌                 | All             | 00:00 🛩 ~ 00:00 🛩 | Change Add  |  |  |
| Disable                    | 00:17:C4:11:22:33 | Always                   | All             | 00:00~05:00       | Edit Delete |  |  |

| Field                       | Description                                                                                                    | Default value |
|-----------------------------|----------------------------------------------------------------------------------------------------|---------------|
| MAC Packet<br>Filter        | Enable / Disable the packets filter function in LAN port.                                                                                                    | Enable        |
| MAC Packet<br>Filter Policy | Two way to determine the policies you want to deny or access.                                                                                                  | Deny          |
| Enable                      | Enable/Disable the MAC packet filter, default setting is disabled.                                                                                             | Disable       |
| MAC Address                 | The MAC address of the computer in the LAN (Local Area Network) to be used in the MAC filter table. Enter the MAC address of LAN port, e.g. 00:00:27:88:81:18. |               |
| Policy                      | You can block the MAC address of the LAN computer always or by schedule                                                                                        | Always        |
| Day                         | If Block set to "by schedule", you need to determine which day(s) will be performed.                                                                           | All           |
| Time                        | If Block set to "by schedule", you need to determine which time will be performed.                                                                             | 00:00 ~ 00:00 |
| Change                      | Click change button to modify an existed item.                                                                                                    |               |
| Add                         | Click add button to add a new item                                                                                                    |               |
| Edit                        | Click edit button to edit the existed item.                                                                                                    |               |
| Delete                      | Click delete button to delete the unneeded item.                                                                                                    |               |

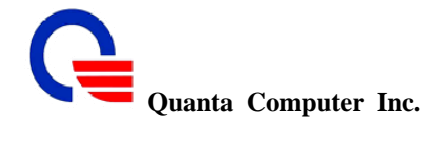

#### 3.9 URL Filter

With security reason, the URL Filter provides the enterprise to manage and restrict employee access to non-business or undesirable content on the Internet. URL Filter is a web solution that blocks web-sites access according the URL Filter String no matter the URL string is found full or partial matched with a keyword.

For example, if you add URL Filter String with keyword "sex", the WV202 will limit local hosts to access the web site or web pages such as "<u>www.sex.com</u>" or "www.fronthost.com/sex/index.html".

#### **Network Settings**

| URL Filter          |               |  |                   |             |  |  |
|---------------------|---------------|--|-------------------|-------------|--|--|
| URL Filter I Enable |               |  |                   |             |  |  |
| Enable              | Client IP     |  | URL Filter String | Action      |  |  |
|                     |               |  |                   | Change Add  |  |  |
| Disable             | 192.168.1.100 |  | virus             | Edit Delete |  |  |

| Field                | Description                                                                      | Default value |
|----------------------|----------------------------------------------------------------------------------|---------------|
| URL Filter           | Enable/Disable the URL Filter, default setting is disabled.                      | Enable        |
| Enable               | Enable/Disable the MAC packet filter, default setting is disabled.               | Disable       |
| Client IP            | The host computer which will be blocked to access the Internet.                  |               |
| URL Filter<br>String | The pattern which will be blocked. For example,<br>"yahoo.com" or keyword "sex". |               |
| Change               | Click change button to modify an existed item.                                   |               |
| Add                  | Click add button to add a new item                                               |               |
| Edit                 | Click edit button to edit the existed item.                                      |               |
| Delete               | Click delete button to delete the unneeded item.                                 |               |

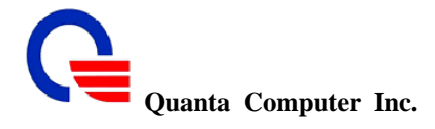

#### 3.10 Security

Intrusion detection (ID) is a type of security management system for computers and networks. An ID system gathers and analyzes information from various areas within a computer or a network to identify possible security breaches, which include both intrusions (attacks from outside the organization) and misuse (attacks from within the organization).

User can enable the "Intrusion Detection" function in the "Security" page to detect the intrusions and enable the "Drop Malicious Packet" function to drop the malicious packets.

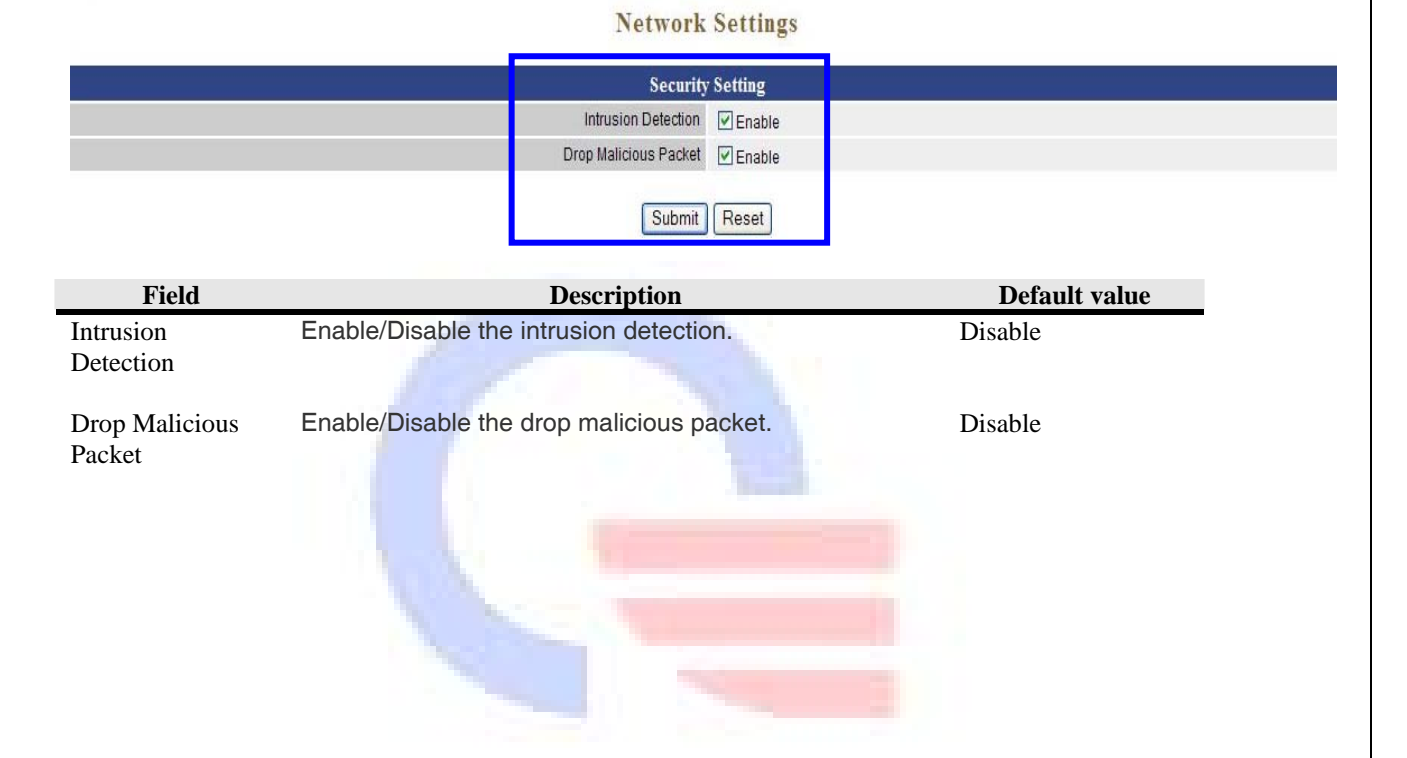

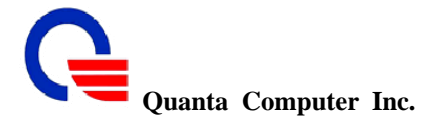

#### 3.11 UPnP

UPnP is short for Universal Plug and Play which is a networking architecture that provides compatibility among networking equipment, software, and peripherals. The WV202 is an UPnP enabled router and will only work with other UPnP devices/softwares. If you do not want to use the UPnP functionality, it can be disabled by canceling the "Enable" item..

UPnP is architecture for pervasive peer-to-peer network connectivity of PCs and intelligent devices or appliances, particularly within the home. UPnP builds on Internet standards and technologies, such as TCP/IP, HTTP, and XML, to enable these devices to automatically connect with one another and work together to make networking - particularly home networking - possible for more people.

The UPnP Internet Gateway Device (IGD) is an "edge" interconnect device between a residential Local Area Network (LAN) and the Wide Area Network (WAN), providing connective to the Internet.

With UPnP support, the MSN message can communicate over NAT. In other words, the user of the windows Massager behind the firewall/NAT device will be able to connect the peer for voice and video conferencing.

**UPnP** (Universal Plug-and-Play). Network architecture based on TCP/IP and intended to allow terminals to be networked without the need for configuration. In the Barricade router, for example, the correct ports are automatically opened for applications like Net meeting, online games, etc. You can choose to enable or disable the UPnP Service.

|              | Natural                   | 0.00                                                                     |                                                                                                    |                                                                                                   |                                                                                                    |
|--------------|---------------------------|--------------------------------------------------------------------------|----------------------------------------------------------------------------------------------------|---------------------------------------------------------------------------------------------------|----------------------------------------------------------------------------------------------------|
|              | Network                   | Settings                                                                 |                                                                                                    |                                                                                                   |                                                                                                    |
|              | UPNP S                    | Setting                                                                  |                                                                                                    |                                                                                                   |                                                                                                    |
|              | UPNP Internet Gate Device | Enable (default disabled)                                                |                                                                                                    |                                                                                                   |                                                                                                    |
|              | Submit                    | Reset                                                                    |                                                                                                    |                                                                                                   |                                                                                                    |
|              | UPNP                      | Map                                                                      |                                                                                                    |                                                                                                   |                                                                                                    |
| xternal Port | Internal Client           | Internal Port                                                            | Protocol                                                                                                    | Duration                                                                                          | Description                                                                                                    |
|              | Sternal Port              | UPNP Internet Gate Device<br>UPNP Internet Gate Device<br>Submit<br>UPNP | UPNP Setting UPNP Internet Gate Device  Enable (default.disabled) Submit Reset UPNP Map External Port Internal Client Internal Port | UPNP Setting<br>UPNP Internet Gate Device I Enable (default disabled)<br>Submit Reset<br>UPNP Map | UPNP Setting<br>UPNP Internet Gate Device C Enable (default.disabled)<br>Submit Reset<br>UPNP Map<br>External Port Internal Client Internal Port Protocol Duration |

| Field         | Description                       | Default value |
|---------------|-----------------------------------|---------------|
| UPNP Internet | Enable/Disable the UPNP function. | Disable       |
| Gate Device   |                                   |               |

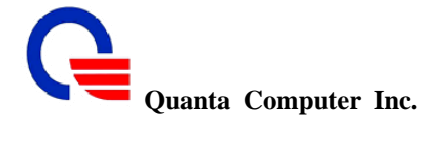

#### 3.12 DDNS

The DDNS (Dynamic DNS) service allows you to alias a dynamic IP address to a static hostname, allowing your computer to be more easily accessed from various locations on the Internet.

Without DDNS, the users should use the WAN IP to reach internal server. It is inconvenient for the users if this IP is dynamic. With DDNS supported, you apply a DNS name (e.g., www.xxx.com) for your server (e.g., Web server) from a DDNS server. The outside users can always access the web server using the www.xxx.com regardless of the WAN IP.

When you want your internal server to be accessed by using DNS name rather than using the dynamic IP address, you can use the DDNS service. The DDNS server allows to alias a dynamic IP address to a static hostname.

Unlike DNS that only works with static IP addresses, DDNS works with dynamic IP addresses, such as those assigned by an ISP or other DHCP server. DDNS is popular with home networkers, who typically receive dynamic, frequently-changing IP addresses from their service provider.

DDNS is a method of keeping a domain name linked to a changing (dynamic) IP address. If you are assigned a dynamic IP address and that address is used only for the duration of that specific connection. With the WV202, you can setup your DDNS service and the WV202 will automatically update your DDNS server every time it receives a different IP address.

#### Network Settings

| DDNS Setting |                      |              |  |  |  |
|--------------|----------------------|--------------|--|--|--|
|              | DDNS                 | 🗹 Enable     |  |  |  |
|              | DDNS Server Type     | DynDns.org 🔽 |  |  |  |
|              | DDNS Username        | DynDns.org   |  |  |  |
|              | DDNS Password        | ZoneEdit.com |  |  |  |
|              | Confirmed Password   |              |  |  |  |
|              | Hostname to register |              |  |  |  |
|              |                      |              |  |  |  |

Submit Reset

| Field                | Description                                                                          | Default value |
|----------------------|--------------------------------------------------------------------------------------|---------------|
| DDNS                 | Enable/Disable the DDNS service, default setting is disabled.                        | Disable       |
| DDNS Server Type     | The WV202 support three types of DDNS,<br>DynDns.org / No-IP.com / ZoneEdit.com.     | DynDns.org    |
| DDNS Username        | The username which you register in DynDns.org, No-IP.com or ZoneEdit.com website.    |               |
| DDNS Password        | The password which you register in DynDns.org,<br>No-IP.com or ZoneEdit.com website. |               |
| Confirmed Password   | Confirm the password which you typing.                                               |               |
| Hostname to register | The hostname which you register in DynDns.org, No-IP.com or ZoneEdit.com website.    |               |

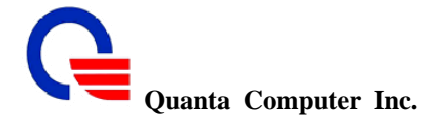

#### 3.13 QoS

The QOS (Quality Of Service) is to guarantee that the Voice and Data should be transmitting at the same time and data couldn't influence the Voice quality. When TOS bits is enabled, it will guarantee the Voice have the first priority pass through the TOS enable devices.

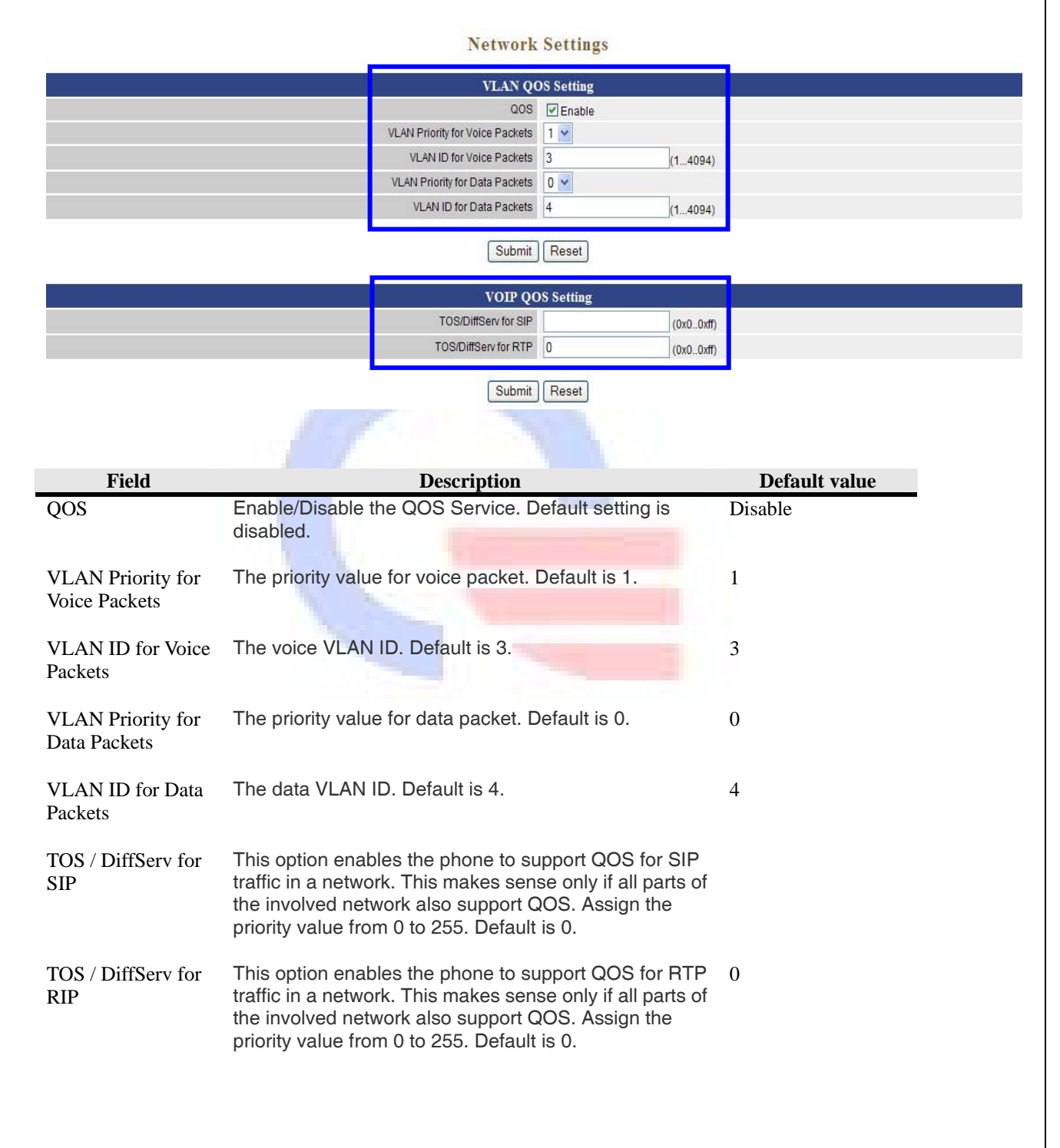

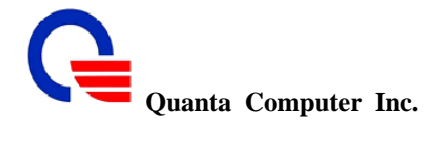

#### 3.14 TR069

The TR069 is the CPE WAN Management Protocol, intended for communication between a CPE and Auto-Configuration Server (ACS). ACS can remote manage the CPE and modify the settings via TR069 protocol. The CPE WAN Management Protocol defines a mechanism that encompasses secure auto-configuration of a CPE, and also incorporates other CPE management functions into a common framework.

When you enable the TR069 function and want to manage this IAD, please make sure the connection is worked between IAD and ACS. The IAD will send the request packets to ACS and ACS will feedback the request packets from IAD.

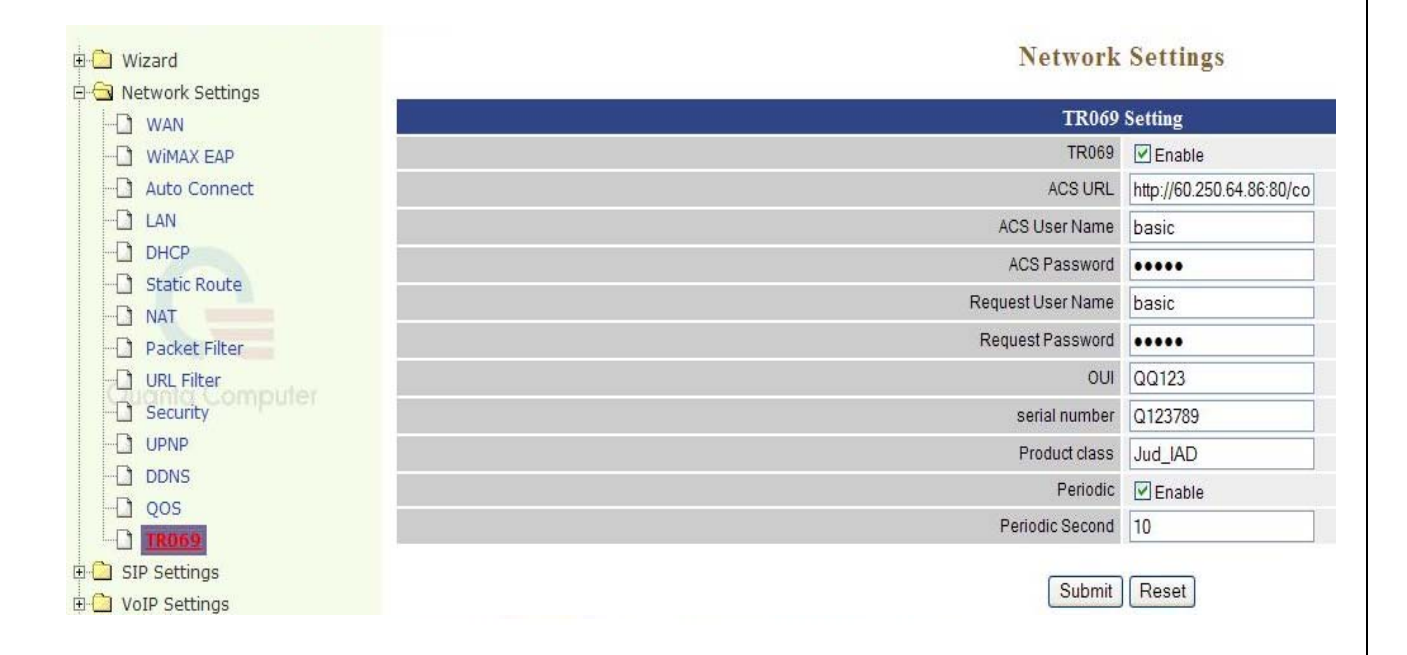

| Field             | Description                                                                                                    | Default value |
|-------------------|----------------------------------------------------------------------------------------------------|---------------|
| TR069             | Enable / Disable the TR069 function                                                                                                    | Disable       |
| ACS URL           | The URL of ACS (Auto Configuration Server) for<br>connecting. Depending on different security mechanism,<br>the URL will be different, like as with SSL security or<br>not.                                            |               |
| ACS User Name     | The user name is provided by ACS for IAD to connect                                                                                                    |               |
| ACS Password      | The password is provided by ACS for IAD to connect                                                                                                    |               |
| Request User Name | When user wants to mount device to the system, user<br>must send a connection request to the device including<br>the username and password.<br>The user name and password are also used when user<br>notify the device |               |
|                   | 45                                                                                                    |               |

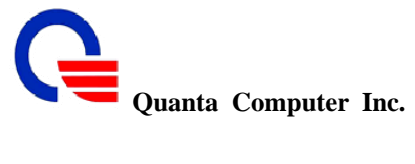

| Request Password | When user wants to mount device to the system, user<br>must send a connection request to the device including<br>the username and password.<br>The user name and password are also used when user<br>notify the device                         |  |
|------------------|----------------------------------------------------------------------------------------------------|--|
| OUI              | An Organizationally Unique Identifier (OUI) is a unique<br>identifier value for different organization. This settings is<br>not the needed item for connecting between CPE and<br>ACS, it's depending on the connecting requirement of<br>ACS. |  |
| Serial number    | The unique serial number of this device is used to connect to ACS.                                                                                                    |  |
| Product Class    | The product class is the description of this product.                                                                                                    |  |
| Periodic         | To enable or disable the periodic function that CPE will Disable auto send connection request to ACS periodic.                                                                                                    |  |
| Periodic Second  | It's the time to send the connection request periodic to<br>ACS                                                                                                    |  |

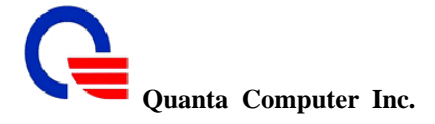

#### 4. SIP Settings

SIP (Session Initiation Protocol) is a request-response protocol, dealing with requests from clients and responses from servers. Participants are identified by *SIP URLs*. Requests can be sent through any transport protocol. SIP determines the end system to be used for the session, the communication media and media parameters, and the called party's desire to engage in the communication. Once these are assured, SIP establishes call parameters at either end of the communication, and handles call transfer and termination.

- Basic Setting
- Account Setting
- Server Setting
- NAT Traversal

#### 4.1 Basic Setting

**SIP** Settings

| Basic                       | Setting                 |                                 |
|-----------------------------|-------------------------|---------------------------------|
| Session Timer Flag          | 🔲 Enable (default disab | led)                            |
| Session Timer               | 1800                    | seconds (9065535, default:1800) |
| Media Port Start            | 5000                    | (1024-65535, default:5000)      |
| Media Port End              | 5009                    | (1024-65535, default:5009)      |
| Transport                   | ⊙ UDP (default) ○ TCF   | 1                               |
| SIP Time Interval           | 500                     | (100-1000, default:500)         |
| Timeout for Invite          | 12                      | (1-100, default:12)             |
| Timeout for Ring Back       | 180                     | (1-300, default:180)            |
| Timeout for Release         | 4                       | (1-10, default:4)               |
| Registration Retry Count    | 65535                   | (1-65535, default:65535)        |
| Registration Retry Interval | 30                      | (1-65535, default:30)           |
| PING Interval               | 0                       | (0-65535, default.0)            |
| PRACK Flag                  | Enable (default disable | ed)                             |
| SIP User Agent Name         | VOIP_Agent_001          |                                 |

| Field              | Description                                                                                                    | Default value |
|--------------------|----------------------------------------------------------------------------------------------------|---------------|
| Session Timer Flag | Disable / Enable the session timer to refresh Sip sessions.<br>Default setting is disabled.                                                                                                    | Disable       |
| Session Timer      | SIP session refresh time interval. The time interval in<br>which the phone periodically refresh SIP sessions by<br>sending repeated INVITE or Update request, depending<br>on session type. Its range is 90 to 65535, default setting<br>is 1800 seconds. | 1800          |
|                    | 47                                                                                                    |               |

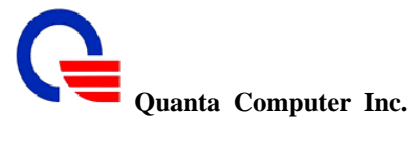

| Media Port Start               | The starting range of port for RTP. Port number for initial of sending RTP packet. Its range is 1024 to 65535, default setting is 5000.                                                                                                    | 5000           |
|--------------------------------|----------------------------------------------------------------------------------------------------|----------------|
| Media Port End                 | The ending range of port for RTP. Its range is 1024 to 65535, default setting is 5009                                                                                                    | 5009           |
| Transport                      | Assigns the default SIP transport protocol.<br>UDP – UDP (User Datagram Protocol) provides very few<br>error recovery services, offering instead a direct way to<br>send and receive datagram over an IP network. It's used<br>primarily for broadcasting messages over a network.<br>Here the UDP is a default setting.<br>TCP (Transmission Control Protocol) guarantees delivery<br>of data and also guarantees that packets will be delivered<br>in the same order in which they were sent. | UDP            |
| SIP Time Interval              | SIP time interval in milliseconds. The default setting is 500 msec.                                                                                                    | 500            |
| Timeout for Invite             | INVITE message timeout value. Assigns a value 1 to<br>100, default setting is 12 seconds. It denotes if an<br>INVITE request was sent, and a response is not received<br>from the remote site within the allotted time (the value of<br>Invite Timeout). The present request will be dropped and<br>a new connection request will be initiated.                                                                                                    | 12             |
| Timeout for Ring<br>Back       | Timeout value for dropping a call after receiving 180<br>responses. Ring back is an intermittent audio tone that a<br>caller in a telephone system hears after dialing a number,<br>when the distant end of the circuit is receiving a ringing<br>signal. It can be generated by the servicing switch of<br>either the called party or the calling party. It is not<br>generated by the called instrument. The default setting is<br>180 seconds.                                               | 180            |
| Timeout for<br>Release         | BYE message timeout value. Assigns a time interval 1 to 10, default setting is 4 seconds.                                                                                                    | 4              |
| Registration Retry<br>Count    | When the SIP registration is failed, it will retries to<br>registry again after the Registration Retry Interval time.<br>You can set how many times to retry SIP registration.<br>The default setting is the maximum number '65535'.                                                                                                    | 65535          |
| Registration Retry<br>Interval | The interval time to retry SIP registration. The default setting is 30 seconds.                                                                                                    | 30             |
| Ping Interval                  | It is the interval time to execute ping the SIP server.                                                                                                    | 0              |
| PRACK Flag                     | Indicates if INVITE messages sent on the specified trunk<br>group require reliable provisional responses. This is used<br>to deliver provisional responses (like alerting) reliably<br>and is useful for SIP trunks. The default setting is<br>disabled.                                                                                                    | Disable        |
| SIP User Agent<br>Name         | The name of the SIP User Agent.                                                                                                    | VOIP_Agent_001 |
|                                |                                                                                                    |                |

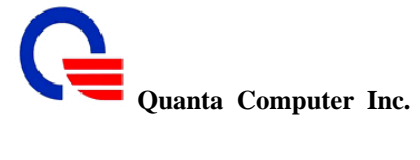

|                   | Lii             | nes  |                        |  |
|-------------------|-----------------|------|------------------------|--|
| Line 1<br>(FXS 1) | SIP Source Port | 5060 | (165535, default:5060) |  |
| Line 2<br>(FXS 2) | SIP Source Port | 5060 | (165535, default:5060) |  |

| Field           | Description                                                                                       | Default value |
|-----------------|---------------------------------------------------------------------------------------------------|---------------|
| SIP Source Port | Assign the SIP port number of terminal adapter. Its range is 1 to 65535, default setting is 5060. | 5060          |

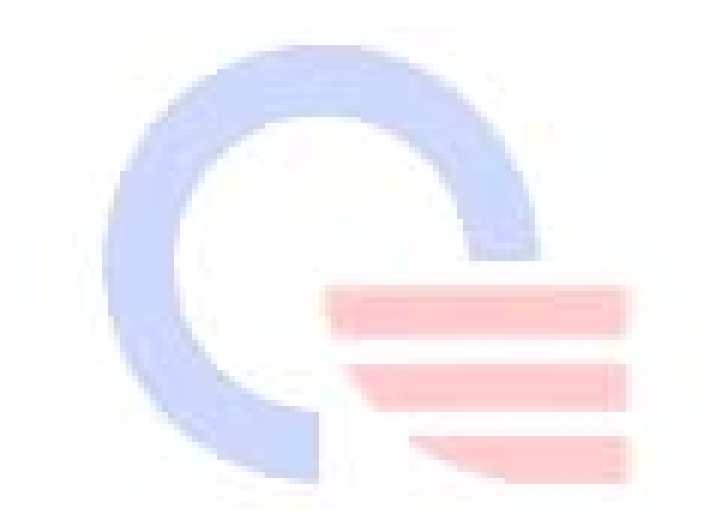

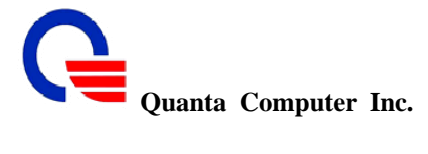

#### 4.2 Account Setting

|                                          | Accoun                   | t Setting                 |
|------------------------------------------|--------------------------|---------------------------|
|                                          | Account                  | Enable (default:enabled)  |
|                                          | User Name                | 2301                      |
|                                          | Display Name             | 2301                      |
| no 4 (5701)                              | Authentication User Name | 2301                      |
| (1 (1 (1 (1 (1 (1 (1 (1 (1 (1 (1 (1 (1 ( | Authentication Password  |                           |
|                                          | Confirmed Password       |                           |
|                                          | MVVI Subscribe           | Enable (default:disabled) |
|                                          | P-Asserted               | Enable (default:disabled) |
|                                          | Account                  | Enable (default:enabled)  |
|                                          | User Name                | 2300                      |
|                                          | Display Name             | 2300                      |
| ing 2 (5% 2)                             | Authentication User Name | 2300                      |
| TUE Y (EV2 Y)                            | Authentication Password  | ••••                      |
|                                          | Confirmed Password       | ••••                      |
|                                          | MWI Subscribe            | Enable (default:disabled) |
|                                          | P-Asserted               | Enable (default:disabled) |

**SIP** Settings

Submit Reset

There are two ports can be setup for SIP account.

| Field                       | Description                                                                                                    | Default value<br>(Line1 / Line2) |
|-----------------------------|----------------------------------------------------------------------------------------------------|----------------------------------|
| Account                     | To disable / enable the account settings. The default value is disabled.                                                                             | Enable / Enable                  |
| User Name                   | The user name Provided from your ISP.                                                                                                    | 2301 / 2300                      |
| Display Name                | This text message will be sent between the callee and caller and will show on LCD panel for general using.                                           | 2301 / 2300                      |
| Authentication User<br>Name | User name for authentication. Maximum 36 characters.                                                                                                 | 2301 / 2300                      |
| Authentication<br>Password  | User password for authentication. Maximum 24 characters.                                                                                             | 2301 / 2300                      |
| Confirmed<br>Password       | Enter the password again, this is used to confirm user password for authentication. Maximum 24 characters.                                           | 2301 /2300                       |
| MWI Subscribe               | Message Waiting Indication (MWI)<br>To disable / enable the function for the VoIP phone to ask<br>for MWI (Message Waiting Indication) periodically. | Disable / Disable                |
| P-Asserted                  | To disable / enable the P-Asserted function, the default setting is disabled.                                                                        | Disable / Disable                |

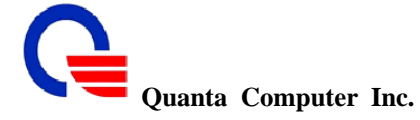

Message Waiting Indication (MWI) enables your phone to give you a message-waiting (beeping) dial tone when you have one or more voice messages

| tone when | you have one of more voice messages. |                           |                |  |
|-----------|--------------------------------------|---------------------------|----------------|--|
|           | MWI Subscribe                        | 🗹 Enable (default:disable | d)             |  |
|           | MWI User Name                        |                           |                |  |
|           | MWI Authentication User Name         |                           |                |  |
|           | MWI Authentication Password          |                           |                |  |
|           | MWI Confirmed Password               |                           |                |  |
|           | MWI Refresh Timeout                  | 3600                      | (default:3600) |  |

| Field                              | Description                                                                                                    | Default value<br>(Line1 / Line2) |
|------------------------------------|----------------------------------------------------------------------------------------------------|----------------------------------|
| MWI Subscribe                      | Message Waiting Indication (MWI)<br>To disable / enable the function for the VoIP phone to<br>ask for MWI (Message Waiting Indication) periodically.      | Disable / Disable                |
| MWI User Name                      | The username for MWI.                                                                                                    |                                  |
| MWI<br>Authentication User<br>Name | User name for authentication. Maximum 36 characters                                                                                                    |                                  |
| MWI<br>Authentication<br>Password  | User password for authentication. Maximum 24 characters.                                                                                                  |                                  |
| MWI Confirmed<br>Password          | Enter the password again, this is used to confirm user password for authentication. Maximum 24 characters.                                                |                                  |
| MWI Refresh<br>Timeout             | The time to refresh MWI, it will stops to refresh MWI<br>when the message-waiting time is over this time setting.<br>The default setting is 3600 seconds. | 3600 / 3600                      |

P-asserted header is used when you want to send some extra number other than calling, called. Assume the SIP Invite request is with numbers, and the Call agent wants to out pulse charge number. It does that in the P-asserted header. The P-Asserted-Identity header is used among trusted SIP entities (typically intermediaries) to carry the identity of the user sending a SIP message as it was verified by authentication.

| P-Asserted                    | 🗹 Enable (default:disabled) |
|-------------------------------|-----------------------------|
| Asserted Identity Username    | 2301                        |
| Asserted Identity Displayname | 2301                        |

| Field                            | Description                                                                                                | Default value<br>(Line1 / Line2) |
|----------------------------------|----------------------------------------------------------------------------------------------------|----------------------------------|
| P-Asserted                       | To disable / enable the P-Asserted function, the default setting is disabled.                              | Disable / Disable                |
| Asserted Identity<br>Username    | The name of asserted identity.                                                                             | 2301 / 2300                      |
| Asserted Identity<br>Displayname | This text message will be sent between the callee and caller and will show on LCD panel for general using. | 2301 / 2300                      |
| 211, Wen Hwa 2nd Rd.,            | Kuei Shan Hsiang, 51                                                                                       | CONFIDENTIAL                     |

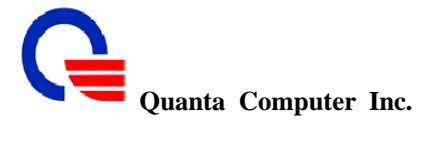

### 4.3 Server Setting

|                | SIP Se                                 | ettings                       |                                 |  |
|----------------|----------------------------------------|-------------------------------|---------------------------------|--|
|                | Server                                 | Setting                       |                                 |  |
|                | Authentication Expired Time            | 3600                          | seconds (6065535, default:3600) |  |
|                | Authentication Expired Time Percentage | 50                            | % (50% ~ 90%, default:50%)      |  |
|                | Li                                     | nes                           |                                 |  |
|                | Domain Name                            |                               |                                 |  |
|                | Registrar Server Address               | 10.20.0.13                    |                                 |  |
|                | Registrar Server Port                  | 5060                          | (1-65535, default:5060)         |  |
| Line 1 (FXS 1) | Proxy Address                          | 10.20.0.13                    |                                 |  |
|                | Proxy Port                             | 5060                          | (1-65535, default 5060)         |  |
|                | Use Outbound Proxy                     | / 🗌 Enable (default.disabled) |                                 |  |
|                | DNS SRV support                        | rt Enable (default:disabled)  |                                 |  |
|                | Domain Name                            |                               |                                 |  |
|                | Registrar Server Address               | 10.20.0.13                    |                                 |  |
|                | Registrar Server Port                  | 5060                          | (1-65535, default:5060)         |  |
| Line 2 (FXS 2) | Proxy Address                          | 10.20.0.13                    |                                 |  |
|                | Proxy Port                             | 5060                          | (1-65535, default 5060)         |  |
|                | Use Outbound Proxy                     | Enable (default.disabled)     |                                 |  |
|                | DNS SRV support                        | Enable (default:              | disabled)                       |  |

Submit Reset

| Field                                        | Description                                                                                                    | Default value |
|----------------------------------------------|----------------------------------------------------------------------------------------------------|---------------|
| Authentication<br>Expired Time               | SIP registration expired time. Assigns the time interval from 60 – 65535, default setting is 3600 seconds.                                                                                       | 3600          |
| Authentication<br>Expired Time<br>Percentage | Before the expired time is timeout, IAD need to send a re-register packet to SIP server for keeping the connection. To set how many percentage of the expired time to send the register packets. | 50            |

| Field                                                                         | Description                                                                                                    | Default value<br>(Line1 / Line2)           |
|-------------------------------------------------------------------------------|----------------------------------------------------------------------------------------------------|--------------------------------------------|
| Domain Name                                                                   | Enter the SIP service domain name. In the full SIP URI, this is the part after the @ symbol. You can use up to 127 printable ASCII Extended set characters. |                                            |
| Registrar Server<br>Address                                                   | Assigns the SIP Register Server's IP address.                                                                                                    | 10.20.0.13 /<br>10.20.0.13                 |
| Registrar Server<br>Port                                                      | Port number of SIP Register Server. Assigns a value from 1 to 65535, default setting is 5060.                                                               | 5060 / 5060                                |
| Proxy Address                                                                 | The IP address of a SIP proxy server receives requests from clients and forwards them to another server.                                                    | 10.20.0.13 /<br>10.20.0.13                 |
| Proxy Port                                                                    | Port number of SIP proxy Server. Assigns a value from 1                                                                                                    | 5060 / 5060                                |
| 211, Wen Hwa 2nd Rd., F<br>Tao Yuan Shien, Taiwan,<br>http://www.quantatw.com | Kuei Shan Hsiang, 52<br>R.O.C. Classification                                                                                                    | CONFIDENTIAL<br>n: proprietary information |

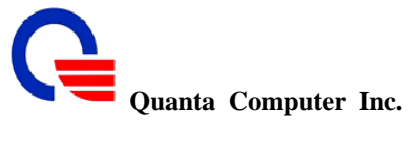

|                       | to 65535, default setting is 5060.                                                                         |                   |  |
|-----------------------|----------------------------------------------------------------------------------------------------|-------------------|--|
| Use Outbound<br>Proxy | Enable/Disable this flag for out-bound (out-session and in-session) requests. Default setting is disabled. | Disable / disable |  |
| DNS SRV Support       | To disable / enable the DNS SRV lookups for the SIP proxy server.                                          | Disable / Disable |  |

| Use Outbound Proxy     | 🗹 Enable (default:disabled) |                         |  |
|------------------------|-----------------------------|-------------------------|--|
| Outbound Proxy Address | 10.20.0.13                  |                         |  |
| Outbound Proxy Port    | 5060                        | (1-65535, default 5060) |  |

| Field                     | Description                                                                                                | Default value<br>(Line1 / Line2) |
|---------------------------|----------------------------------------------------------------------------------------------------|----------------------------------|
| Use Outbound<br>Proxy     | Enable/Disable this flag for out-bound (out-session and in-session) requests. Default setting is disabled. | Disable / Disable                |
| Outbound Proxy<br>Address | Outbound Proxy server's IP address. Assigns the server's IP which is in charge of call-out service.        | 10.20.0.13 /<br>10.20.0.13       |
| Outbound Proxy<br>Port    | Port number of Outbound Proxy Server. Assigns a number from 1 to 65535, default setting is 5060.           | 5060 / 5060                      |

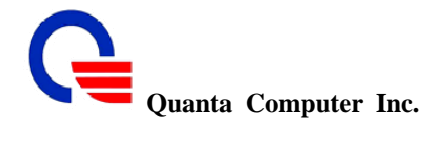

#### 4.4 NAT Traversal

VoIP NAT Traversal is a technology allowing IP phones or gateways capable of making and receiving calls behind NAT router. In brief, if your IP phone or gateway is using private IP and you want to talk with users over Internet WV202 supports two ways to handle this issue:

(1) Implement STUN (Simple Traversal of UDP through NATs) to learn the IP address of NAT WAN port and then automatically fake WAN address on SIP and RTP on IP phone or gateway(2) UPnP between NAT router and IP phone

#### SIP Settings

|                   |                                                            | NAT T                         |            |                           |
|-------------------|------------------------------------------------------------|-------------------------------|------------|---------------------------|
|                   |                                                            | NAT I<br>STUN                 |            |                           |
|                   |                                                            | UPNP                          | Enabl      | e (default disabled)      |
|                   |                                                            | 1:                            |            |                           |
|                   |                                                            |                               | nes        |                           |
| Line 1<br>(FXS 1) |                                                            | OIF NAT Keep Alive            | L Enabl    | e (default: disabled)     |
|                   |                                                            | or NAT Keep Alive Interval    |            | seconds (13600, default1  |
| Line 2<br>(FXS 2) |                                                            | SIP NAT Keep Alive            | Enabl      | e (default: disabled)     |
| (120 2)           |                                                            | SIP NAT Keep Alive Interval   | 15         | seconds (13600, default:1 |
|                   |                                                            | Submit                        | Reset      |                           |
|                   |                                                            | Comme                         |            |                           |
| T*-14             |                                                            | Description                   |            |                           |
| Field             | Eachle/Dischle CTUNE                                       | Description                   | i a a la d | Default value             |
| SIUN              | Enable/Disable STUN I                                      | inction. Default setting is d | isabled.   | Disable                   |
| UPNP              | Enable/Disable STUN fu                                     | inction. Default setting is d | isabled.   | Disable                   |
|                   |                                                            | g a                           |            |                           |
| Field             |                                                            | Description                   |            | Default value             |
|                   |                                                            | -                             |            | (Line1 / Line2)           |
| SIP NAT Keep      | Enable/Disable NAT                                         | Keep Alive function. If en    | able NA    | T Disable / Disable       |
| Alive             | traversal function, the SIP client will sends the NAT keep |                               |            |                           |
|                   | alive packets. Defau                                       | It setting is disabled.       |            |                           |
| SIP NAT Keep      | The interval time to                                       | send the NAT keep alive pa    | ckets.     | 15/15                     |
| Alive Interval    | Assigns a value from 1 to 3600, default setting is 15      |                               |            |                           |
|                   | seconds.                                                   | -                             |            |                           |
|                   |                                                            |                               |            |                           |
|                   | NAT T                                                      | raversal                      |            |                           |
|                   | STUN                                                       | 🗹 Enable (default:disab       | led)       |                           |
|                   | RTHN Remar Address                                         |                               |            |                           |
|                   | STON Server Address                                        | 0.0.0                         |            |                           |
| Field             |                                                            | Description                   |            | Default value             |
| STUN              | Enable/Disable STUN fu                                     | inction. Default setting is d | isabled.   | Disable                   |
|                   |                                                            |                               |            |                           |
| STUN Server       | The IP address of STUN                                     | server. The STUN server a     | llows      | 0.0.0.0                   |
| Address           | clients to find out their p                                | ublic address, the type of N  | AT they    |                           |
|                   | with a particular local po                                 | et side port associated by th | IC INAI    |                           |
|                   | with a particular local pe                                 | 11                            |            |                           |

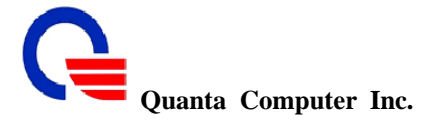

5. VoIP Settings

The VoIP setting contains the following items:

- Voice Setting
- Tone Setting
- Call Service
- FXS Port
- FAX Setting
- General Dialing
- Phone Book
- Call Screen

#### 5.1 Voice Setting

The parameters in "Voice Setting" will be worked in all FXS port (FXS1 and FXS2), like as the payload type value in different codec and RTP settings. And some parameters can be set to different values in line1 (FXS1) and line2 (FXS2), like as setting different priority of different codec, DTMF settings, and Tx/Rx gain value in all lines (Line1 and Line2).

RTP provides end-to-end network transport functions suitable for applications transmitting real-time data, such as audio, video or simulation data, over multicast or unicast network services. RTP does not address resource reservation and does not guarantee quality-of-service for real-time services. The data transport is augmented by a control protocol (RTCP) to allow monitoring of the data delivery in a manner scalable to large multicast networks, and to provide minimal control and identification functionality. RTP and RTCP are designed to be independent of the underlying transport and network layers. The protocol supports the use of RTP-level translators and mixers.

| 🕀 🗋 Wizard                      | VoIP S                                        | etting  | 5                         |
|---------------------------------|-----------------------------------------------|---------|---------------------------|
| 🖻 🔄 Network Settings            |                                               | -       |                           |
| -U WAN                          | Voice :                                       | Setting |                           |
|                                 | Packet Length                                 | 20 mse  | .c. 💙 (default:20)        |
| Auto Connect                    | G.726 16K Payload Type Value                  | 96      | (                         |
|                                 | C 729 24// Devlood Ture Voluo                 | 07      |                           |
| -L1 DHCP                        | 0.720 24K Fayload Type Value                  | 9/      |                           |
| - 🗋 Static Route                | G.726 32K Payload Type Value                  | 98      |                           |
| -D NAT                          | G.726 40K Payload Type Value                  | 99      |                           |
| - 🗋 Packet Filter               | ILBC Payload Type Value                       | 104     | 8                         |
| - URL Filter                    | Outhand 2833 Payload Tyne Value               | 100     |                           |
|                                 |                                               | 100     |                           |
| -D UPNP                         | Media Loopback Encapitp Payload Type Value    | 112     | (100120, default:112)     |
|                                 | Media Loopback Rtploopback Payload Type Value | 113     | (100120, default:113)     |
| -🗋 qos                          | Media Loopback Type                           | None    | 💙 (default:None)          |
|                                 | RTP Timeout                                   | 25      | second (5100, default:25) |
| 🗄 🛄 SIP Settings                | Voice Quality Poor Threshold                  | 20      | % (5100, default:20)      |
| VoIP Settings     Voice Setting | Maximum ICMP Unreachable                      | 10      | (01000, default:10)       |

## CONFIDENTIAL

Classification: proprietary information

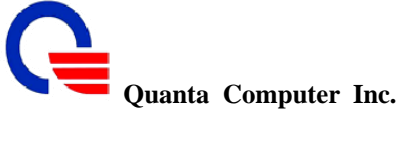

| Field                                               | Description                                                                                                    | Default value |
|-----------------------------------------------------|----------------------------------------------------------------------------------------------------|---------------|
| Packet Length                                       | The timing to send packets. Default setting is 20 msec.                                                                                                    | 20 msec       |
| G.726 16K Payload<br>Type Value                     | Define the payload type value in RTP packets for codec G.726 16K.                                                                                                    | 96            |
| G.726 24K Payload<br>Type Value                     | Define the payload type value in RTP packets for codec G.726 24K.                                                                                                    | 97            |
| G.726 32K Payload<br>Type Value                     | Define the payload type value in RTP packets for codec G.726 32K.                                                                                                    | 98            |
| G.726 40K Payload<br>Type Value                     | Define the payload type value in RTP packets for codec G.726 40K.                                                                                                    | 99            |
| ILBC Payload Type<br>Vlaue                          | Define the payload type value in RTP packets for ILBC Payload Type Value.                                                                                                    | 104           |
| Outband 2833<br>Payload Type Value                  | Define the payload type value in RTP packets for Outband 2833<br>Payload Type Value.                                                                                                    | 100           |
| Media Loopback<br>Encaprtp Payload<br>Type Value    | Define the payload type value in RTP packets for Media Loopback<br>Encaprtp Payload Type Value. Assigns a value from 100 to 120, default<br>setting is 112.                                                                                                    | 112           |
| Media Loopback<br>Rtploopback<br>Payload Type Value | Define the payload type value in RTP packets for Media Loopback<br>Rtploopback Payload Type Value. Assigns a value from 100 to 120,<br>default setting is 113.                                                                                                    | 113           |
| Media Loopback<br>Type                              | There are 3 loopback types for the media transfer.<br>(1) Media - This loopback is activated as close as possible to the analog interface and after the decoder so that the RTP packets are subsequently re-encoded prior to transmission back to the sender.<br>(2) Encaprtp –Each received packet MUST be encapsulated in a different packet<br>(3) Rtploopback- In this mode, the RTP packets are looped back to the sender at a point before the encoder/decoder function in the receive direction to a point after the encoder/decoder function in the send direction.                             | None          |
| RTP Timeout                                         | The timeout value setting for RTP packets to wait the response.                                                                                                    | 25            |
| Voice Quality Poor<br>Threshold                     | The measurement for the voice quality. If the voice packets lost over this value, the call will be drop. Assigns a value from 5% to 100%, default setting is 20%.                                                                                                    | 20            |
| Maximum ICMP<br>Unreachable                         | Allowable the maximum number of consecutive ICMP destination<br>unreachable responses. ICMP differs in purpose from TCP and UDP in<br>that it is usually not used directly by user network applications. One<br>exception is the ping tool, which sends ICMP Echo Request messages<br>(and receives Echo Response messages) to determine whether a host is<br>reachable and how long packets take to get to and from that host.<br>Assigns a number from 10 to 100, default setting is 10. The count of<br>unreachable ICMP packets. If the value is over this maximum<br>value, the call will be drop. | 10            |

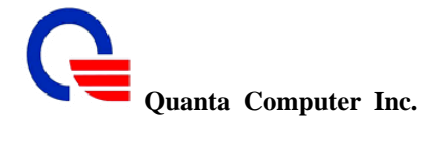

#### 5.1.1 Codec

A CODEC (COmpressor/DECompressor) is an algorithm for taking voice or video and compressing the information. This type of codec combines analog-to-digital conversion and digital-to-analog conversion functions in a single chip. The Codec is used to compress the voice signal into data packets. Each Codec has different bandwidth requirement. There are 9 kinds of codec, G.711/Ulaw, G.711/Alaw, G.729, G.723, G.726(16K bps), G.726(24K bps), G.726(32K bps), G.726(40K bps), and iLBC.

| Codec Priority 1                    | G.711/Ulaw                                                 |
|-------------------------------------|------------------------------------------------------------|
| Codec Priority 2                    | G.711/Alaw                                                 |
| Codec Priority 3                    | G.729AB 💌                                                  |
| Codec Priority 4                    | G.723.1 💌                                                  |
| Codec Priority 5                    | G.726(16Kbps) 💌                                            |
| Codec Priority 6                    | G.726(24Kbps) 💌                                            |
| Codec Priority 7                    | G.726(32Kbps) 💌                                            |
| Codec Priority 8                    | G.726(40Kbps) 💌                                            |
| Codec Priority 9                    | iLBC 💌                                                     |
| G.723 Rate                          | 6.3 Kbps 🔽 (default:6.3KBps)                               |
| G.726 Bit Pack Format               | RFC 3551 format 👻 (default:RFC 3551 format)                |
| iLBC mode                           | 30 msec. 💙 (default:30)                                    |
| DTMF Method                         | In-band pass through mode 💌 (default:In-band pass through) |
| Voice Active Detector               | Disabled 🔽 (default:disabled)                              |
| Line Echo Canceller Tail Length     | 16 msec. 🔽 (default:16)                                    |
| Acoustic Echo Canceller Tail Length | Disabled 🔽 (default:disabled)                              |
| Linear Gain Control Tx              | 30 dbm(060, default:30)                                    |
| Linear Gain Control Rx              | 30 dbm(060, default:30)                                    |

| Field                    | Description                                                                       | Default value<br>Line1 / Line2   |
|--------------------------|-----------------------------------------------------------------------------------|----------------------------------|
| Codec Priority 1         | The priority 1 of codec algorithm to compress the voice signal into data packets. | G.711/Ulaw /<br>G.711/Ulaw       |
| Codec Priority 2         | The priority 2 of codec algorithm to compress the voice signal into data packets. | G.711/Alaw /<br>G.711/Alaw       |
| Codec Priority 3         | The priority 3 of codec algorithm to compress the voice signal into data packets. | G.729AB /<br>G.729AB             |
| Codec Priority 4         | The priority 4 of codec algorithm to compress the voice signal into data packets. | G.723.1 /<br>G.723.1             |
| Codec Priority 5         | The priority 5 of codec algorithm to compress the voice signal into data packets. | G.726(16Kbps) /<br>G.726(16Kbps) |
| Codec Priority 6         | The priority 6 of codec algorithm to compress the voice signal into data packets. | G.726(24Kbps) /<br>G.726(24Kbps) |
| Codec Priority 7         | The priority 7 of codec algorithm to compress the voice signal into data packets. | G.726(32Kbps) /<br>G.726(32Kbps) |
| 211, Wen Hwa 2nd Rd., Ku | tei Shan Hsiang, 57 CONFIDENT                                                     | TAL                              |

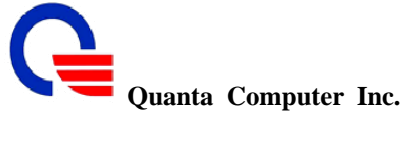

| Codec Priority 8                       | The priority 8of codec algorithm to compress the voice signal into data packets.                                                                                                    | G.726(40Kbps) /<br>G.726(40Kbps)                               |
|----------------------------------------|----------------------------------------------------------------------------------------------------|----------------------------------------------------------------|
| Codec Priority 9                       | The priority 9 of codec algorithm to compress the voice signal into data packets.                                                                                                    | iLBC /<br>iLBC                                                 |
| G.723 Rate                             | To select which mode for codec G.723. With the ability to provide data at two-bit rates (5.3 Kbps or 6.3 Kbps), G.723 is able to deliver near toll-quality performance at a low bit rate.                                                                                                    | 6.3 Kbps /<br>6.3 Kbps                                         |
| G.726 Bit Pack Format                  | To select the packet format for codec G.726.                                                                                                    | RFC 3551 format /<br>RFC 3551 format                           |
| iLBC mode                              | RTP Payload length. Select a length from the pull-down menu, default setting is 30 msec.                                                                                                    | 30 msec. /<br>30 msec.                                         |
| DTMF Method                            | Control how the Device handles the tones that your telephone<br>makes when you push its buttons. You should use the same mode<br>with your VoIP service provider uses.<br>In-band pass through mode - send the DTMF tones in SIP<br>messages<br>In-band PCMU mode - is typically used in North America and Japan<br>In-band PCMA mode - is typically used in Europe<br>Out-bank 2833 relay - send the DTMF tones in RTP packets | In-band pass<br>through mode /<br>In-band pass<br>through mode |
| Voice Active Detector                  | Enable/Disable this function. There are three types of silence<br>suppression:<br>1. Silence Suppression Enabled - NO CNG<br>2. Silence Suppression Enabled - Only G.711 Annex II type<br>3. Silence Suppression Enabled - Codec Specific CN.                                                                                                    | Disabled /<br>Disabled                                         |
| Line Echo Canceller<br>Tail Length     | Tail length for line echo cancellation.                                                                                                    | 16 msec. /<br>16 msec.                                         |
| Acoustic Echo<br>Canceller Tail Length | Tail length for acoustic echo cancellation.                                                                                                    | Disabled /<br>Disabled                                         |
| Linear Gain Control Tx                 | Voice gain control for transmitting.                                                                                                    | 30 dbm /<br>30 dbm                                             |
| Linear Gain Control Rx                 | Voice gain control for receiving.                                                                                                    | 30 dbm /<br>30 dbm                                             |

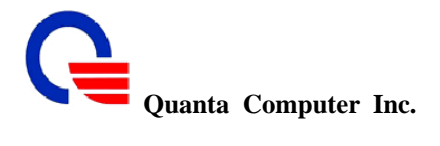

#### 5.2 Tone Setting

| Wizard           | VoIP Settings                                     |  |  |  |
|------------------|---------------------------------------------------|--|--|--|
| Network Settings | Tone Setting                                      |  |  |  |
| VoIP Settings    | Country Code US 🗸                                 |  |  |  |
| Voice Setting    | 4 Frequency Howler Tone Custom default: disabled) |  |  |  |
| Tone Setting     | China                                             |  |  |  |
| Call Service     | Submit                                            |  |  |  |

This IAD supports configuration of pre-configured audible tones based on the geographical location. Adjust the tone frequency according to each country.

Telephony developers working in VoIP, PBXs, VoIP gateways, phones, modems and other PSTN technologies that are developing products internationally have to know the varying international call progress tones that differ from country-to-country. To custom the call progress tones, you should search on a specific call progress tone (e.g. dial tone, busy tone, call waiting tone...etc.) for their frequency, wavelength, period, amplitude, speed, and cadence. Click Tone Setting and select a country from the pull-down menu.

| Field                      | Description                                                                                                  | Default value |
|----------------------------|----------------------------------------------------------------------------------------------------|---------------|
| Country code               | Select the country for the tone setting                                                                      | US            |
| 4 Frequency Howler<br>Tone | Howler tone means that a subscriber can hear a high frequency tone to notify subscriber not hanging on well. | Disabled      |

| Custom Dial Tone  |         |          |       |       |         |         |        |             |  |  |
|-------------------|---------|----------|-------|-------|---------|---------|--------|-------------|--|--|
| Dial Tone         | On time | Off time | Freq1 | Freq2 | Freq1dB | Freq2dB | Repeat | Action      |  |  |
|                   |         |          |       |       |         |         |        | Change Add  |  |  |
|                   | 64000   | 0        | 350   | 440   | 8       | - 8     |        | Edit Delete |  |  |
| BusyTone          | On time | Offitime | Freq1 | Freq2 | Freq1dB | Freq2dB | Repeat | Action      |  |  |
|                   |         |          |       |       |         |         |        | Change Add  |  |  |
|                   | 500     | 500      | 425   | 0     | 5       | 0       | 1      | Edit Delete |  |  |
| RingBack Tone     | On time | Off time | Freq1 | Freq2 | Freq1dB | Freq2dB | Repeat | Action      |  |  |
|                   |         |          |       |       |         |         |        | Change Add  |  |  |
|                   | 2000    | 4000     | 440   | 480   | 8       | 8       | 1      | Edit Delete |  |  |
| Call Waiting Tone | On time | Off time | Freq1 | Freq2 | Freq1dB | Freq2dB | Repeat | Action      |  |  |
|                   |         |          |       |       |         |         |        | Change Add  |  |  |
|                   | 300     | 5000     | 425   | 0     | 5       | 0       | 1      | Edit Delete |  |  |

When you select the country code "Custom", you can set the detail settings as below for dial tone, busy tone, ringback tone and call waiting tone.